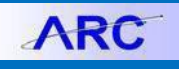

## Contents

| 1.  | Creating Ass  | et Related Requisitions                                                | 2  |
|-----|---------------|------------------------------------------------------------------------|----|
| 2.  | Creating Ass  | et Related Requisitions with a Trade-In                                | 5  |
| 3.  | Creating Ass  | et Related Change Orders                                               | 9  |
| 4.  | Receiving a T | Frade In Asset                                                         | 12 |
| 5.  | Creating Ass  | et Related Non-PO Vouchers                                             | 13 |
| 6.  | Creating Ass  | et Related PO Vouchers                                                 | 15 |
| 7.  | Creating Ass  | et Related Journal Vouchers                                            | 16 |
| 8.  | Reconciling A | Asset Related P-Card Transactions                                      | 20 |
| 9.  | Searching for | Assets in Asset Management                                             | 22 |
| A   | A) Searchir   | g for Converted Assets (Assets Created Before the 9.2 Upgrade)         | 22 |
| В   | B) Searchir   | g for Non-Converted Assets (Assets Created After the 9.2 Upgrade)      | 25 |
| C   | C) Retrievin  | ng Asset Cost via the Cost Information vs. Acquisition Detail Checkbox | 27 |
| D   | D) Reviewi    | ng Asset Cost History                                                  | 29 |
| E   | E) Reviewi    | ng Depreciation Information                                            | 31 |
| Get | ting Help     |                                                                        |    |

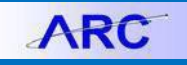

### 1. Creating Asset Related Requisitions

**Step 1**: Create a new requisition by navigating to **eProcurement > Requisitions**.

**Step 2:** On the Requisition Defaults page, enter the Supplier, Ship To, Bill To, Attention To and desired ChartField information, then click OK.

**Note**: *It is recommended that the Account ChartField be left blank as a default Account value will be populated from the Category Code selected when entering line information.* 

**Step 3:** From the Home Page, click on the **Special Requests** link to enter requisition line information. Enter the Item Description, Quantity, Price, Unit of Measure and **Category Code**.

**Step 4:** For Capital Equipment purchases that are greater than or equal to \$5000, the **Category Code** selected should be the value that ends with "CAP" and has "Capital" in the description. Purchases that are less than \$5000 should reference a Category Code that does not end in "CAP" and has "Minor" in the description.

| Look Up Category                                 |                                |                          |                 |  |  |  |  |  |  |  |
|--------------------------------------------------|--------------------------------|--------------------------|-----------------|--|--|--|--|--|--|--|
| Note: You may either Search or Browse to look up | the appropriate category for y | our special request.     |                 |  |  |  |  |  |  |  |
| ▼ Search Categories                              |                                |                          |                 |  |  |  |  |  |  |  |
| Search By Category V                             | 43211500                       | Find                     |                 |  |  |  |  |  |  |  |
| Categories                                       | Personalize   Find   Vi        | ew All   🔄   🔢 🛛 First 🕚 | 1-4 of 4 🕑 Last |  |  |  |  |  |  |  |
| Catalog                                          | Category                       | Description              | Find in Tree    |  |  |  |  |  |  |  |
| 1 CU_ALL_ITEMS                                   | 43211500                       | Computers-Minor          | æ               |  |  |  |  |  |  |  |
| 2 CU_ITM_EQUIP_FURN                              | 43211500                       | Computers-Minor          | æ               |  |  |  |  |  |  |  |
| 3 CU_ITM_EQUIP_FURN                              | 43211500CAP                    | Computers-Capital        | <u>e</u>        |  |  |  |  |  |  |  |

Step 5: Select Add to Cart. Once all line items have been entered, select Checkout.

Step 6: On the Review and Submit page, expand the Lines section and the Accounting Lines section.

**Step 7:** On the **ChartFields 1** tab, enter a **Location** that identifies where the asset being purchased will reside. If this is not known at the time of requisitioning, enter the ShipTo ID. Once the Location is known, contact Capital Asset Accounting to provide them with the asset Location.

| <b>V</b>                                                                                                    | Account | ting Lines<br>'Distribute By | Qty       | * Speed     | Chart    | م *Liquidate | e By Amt        | ¥       |             |   |   |   |
|----------------------------------------------------------------------------------------------------|---------|------------------------------|-----------|-------------|----------|--------------|-----------------|---------|-------------|---|---|---|
| Accounting Lines Personalize   Find   View All   20    First () 1 of 1 Chartfields1 Chartfields2 Details Details 2 Asset information Asset information 2 Budget information () |         |                              |           |             |          |              |                 | ا 🕑     | ast         |   |   |   |
| Lii                                                                                                    | пе      | Status                       | Dist Type | *Location   | Quantity | Percent      | Merchandise Amt | GL Unit | Entry Event |   |   |   |
| 1                                                                                                    |         | Open                         |           | CU0000001 Q | 1.0000   | 100.0000     | 5,000.00        | COLUM   |             | ٩ | + | - |

**Note:** If the default Location value "CU000000001" is not changed, users will receive an error message when the requisition is saved requiring a valid Location to be entered.

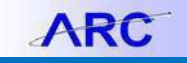

 Message

 The Location value must be changed to a valid address where the asset being purchased will reside. (29000,33)

 An asset Account between 68000 and 68199 has been entered on a distribution line(s), that references the default Location value "CU00000001", which is not a valid asset Location. The Location value must be changed to reflect an address where the asset being purchased will reside.

 OK

**Step 8**: Click on the **Chartfields 2** tab. The **Account** field will be populated with a value defaulted from the selected **Category Code**. Enter the remaining ChartField values as applicable.

| Accounting   | ccounting Lines Personalize   Fin |                   |              |                 |                  |                           |           |        |      |          |   |
|--------------|-----------------------------------|-------------------|--------------|-----------------|------------------|---------------------------|-----------|--------|------|----------|---|
| Chartfields1 | Chartfields                       | 2 <u>D</u> etails | Details 2 As | set Information | Asset Informatio | on 2 <u>B</u> udget Infor | mation 💷  |        |      |          |   |
| Account      | Dept                              | PC Bus Unit       | Project      | Activity        |                  | Initiative                | Segment   | Site   | Fund | Function |   |
| 68025 Q      | 1201101 Q                         | CAPTL Q           | CP002060 Q   | 01              | Q                | 00000                     | 0000000 Q | 1044 🔍 | 80 🔍 | 305      | Q |

Note: When purchasing capital equipment, the Account value must be between 68000 – 68199.

Step 9: Click on the Asset Information tab.

- The AM Business Unit will default to "COLUM"
  - Note: The AM Business Unit and GL Business Unit should be the same, hence, the AM Business Unit should be changed to the same value as the GL Business Unit entered on the Chartfields 1 tab if other than COLUM.
- The **Profile ID** will be defaulted from the Category Code. If the purchase is for fabricated equipment, select the applicable Profile ID that begins with "FAB".
  - **Note:** When purchasing fabricated equipment, users must contact Capital Asset Accounting to establish a unique "FAB" Profile ID for the fabrication.

| Accounting Li       | nes                  |                    |           |          | Persona             | lize   Find   View All | a   🔜   | First 🕚 1 of 1 | 🕑 Last |
|---------------------|----------------------|--------------------|-----------|----------|---------------------|------------------------|---------|----------------|--------|
| Chartfields1        | Chartfields2 Details | De <u>t</u> ails 2 | Asset Inf | ormation | Asset Information 2 | Budget Information     |         |                |        |
| AM Business<br>Unit | Profile ID           | ag Number          |           | CAP#     |                     | Sequence               | Empl ID |                |        |
| COLUM               | ECOMP-5 Q            |                    |           |          | ٩                   | Q                      |         | ٩              | + -    |

Step 10: Click on the Asset Information 2 tab. The Capitalize checkbox should be checked.

| Γ | Accounting Lines   |                |             |                   |               | Persona | lize   Find   View All   💷   🔢 | First 🕚 | 1 of 1 | Last |
|---|--------------------|----------------|-------------|-------------------|---------------|---------|--------------------------------|---------|--------|------|
| L | Chartfields1 Chart | fields2 Detail | 5 Details 2 | Asset Information | Asset Informa | tion 2  | Budget Information             |         |        |      |
|   |                    | Capitalize     |             | Cost Type         | 1             |         |                                |         |        |      |
|   |                    | ۲              |             |                   | Q             |         |                                |         |        | • -  |

Step 11: Click the Save and Submit button to save the Requisition and route it for approval.

**Note:** If the **AM Business Unit**, **Profile ID** or **Capitalize** checkbox are not defined on distribution lines that reference an Account between 68000 - 68199, users will receive an error message when the requisition is saved that the asset information must be entered.

# Columbia University Finance Training

Asset Management Integration with Procurement Training Guide

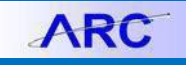

Message

Please enter the AM Business Unit, Profile ID and select the Capitalize Flag. (29000,29)

An asset account between 68000 - 68199 has been entered on a distribution line(s), requiring Asset Management information to be entered. Click on the Asset Information tab and enter the AM Business Unit, Profile ID and select the Capitalize Flag.

OK

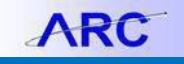

### 2. Creating Asset Related Requisitions with a Trade-In

Step 1: Create a new requisition by navigating to eProcurement > Requisitions.

**Step 2:** On the Requisition Defaults page, enter the **Supplier**, **Ship To**, **Bill To**, **Attention To** and desired **ChartField** information, then click **OK**.

**Note**: It is recommended that the "Account" ChartField be left blank as a default Account value will be populated from the Category Code selected when entering line information.

**Step 3:** From the Home Page, click on the **Special Requests** link to enter requisition line information.

• Line 1 - Enter the Item Description, Quantity, Price, Unit of Measure and Category Code for the asset being purchased. The Category Code selected should end in "CAP". Select Add to Cart to enter Line 2.

| Special Requests            | 3                                           |                  |     |   |
|-----------------------------|---------------------------------------------|------------------|-----|---|
| Enter information about the | e non-catalog item you would like to order: |                  |     |   |
| Item Details                |                                             |                  |     |   |
| *Item Description           | Computer                                    |                  |     |   |
| *Price                      | 5000                                        | *Currency        | USD |   |
| *Quantity                   | 1                                           | *Unit of Measure | EA  | Q |
| *Category                   | 43211500CAP                                 | Due Date         |     | Ħ |

 Line 2 – Enter the Item Description, Quantity, Price, Unit of Measure and Category Code for the asset being traded in. <u>The trade-in price must be reflected as a negative number</u>. The "TRADE IN" Category Code should be entered.

| Special Requests            | <b>?</b> )                                  |                  |     |
|-----------------------------|---------------------------------------------|------------------|-----|
| Enter information about the | e non cotaleg item you would like to order: |                  |     |
| Enter mornation about the   | non-catalog item you would like to order.   |                  |     |
| Item Details                |                                             |                  |     |
| *Item Description           | Trade-In Computer                           |                  |     |
| *Price                      | -1000                                       | *Currency        | USD |
| *Quantity                   | 1                                           | *Unit of Measure | EA  |
| *Category                   | TRADE IN                                    | Due Date         | 31  |

**Step 4:** For Capital Equipment purchases that are greater than or equal to \$5000, the **Category Code** selected should be the value that ends with "CAP" and has "Capital" in the description. Purchases that are less than \$5000 should reference a Category Code that does not end in "CAP" and has "Minor" in the description.

Step 5: Select Add to Cart. Select Checkout.

Step 6: On the Review and Submit page, expand the Lines section and the Accounting Lines section.

**Step 7:** On the **ChartFields 1** tab, enter a **Location** that identifies where the asset being purchased will reside. If this is not known at the time of requisitioning, enter the **ShipTo ID**. Once the Location is known, contact Capital Asset Accounting to provide them with the asset Location.

## **Columbia University Finance Training**

Asset Management Integration with Procurement Training Guide

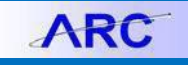

| Accounting Lines                                                                                                    |        |           |            |          |          |                 |         |             |   |     |
|----------------------------------------------------------------------------------------------------|--------|-----------|------------|----------|----------|-----------------|---------|-------------|---|-----|
| Accounting Lines Personalize   Find   View All   [2]   First ③ 1 of 1 ④ Last Chartfields1 Chartfields2 Details Details 2 Asset Information Asset Information 2 Budget Information (FFF) |        |           |            |          |          |                 |         |             |   |     |
| Line                                                                                                    | Status | Dist Type | *Location  | Quantity | Percent  | Merchandise Amt | GL Unit | Entry Event |   |     |
| 1                                                                                                    | Open   |           | CU00000001 | 1.0000   | 100.0000 | 5,000.00        | COLUM   |             | Q | + - |

**Note:** If the default Location value "CU000000001" is not changed, users will receive an error message when the requisition is saved requiring a valid Location to be entered.

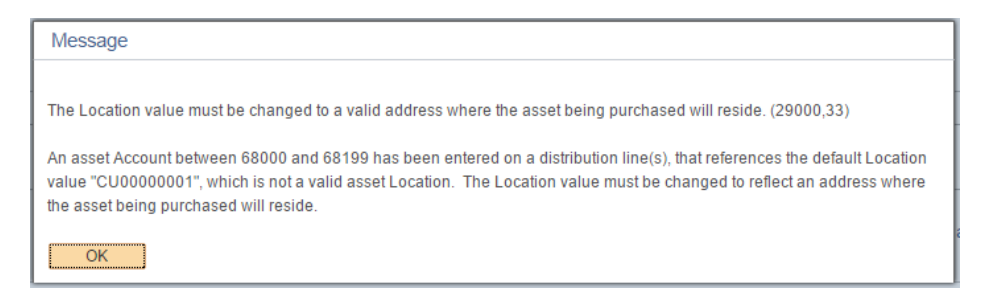

Step 8: Click on the Chartfields 2 tab.

 Line 1 - The Account field will be populated with a value defaulted from the selected Category Code. Enter the remaining ChartField values as applicable.

| Accounting   | Lines       | _                 |              |                 |                  |                            |           |        |      | Personalize   Fin |
|--------------|-------------|-------------------|--------------|-----------------|------------------|----------------------------|-----------|--------|------|-------------------|
| Chartfields1 | Chartfields | 2 <u>D</u> etails | Details 2 As | set Information | Asset Informatio | on 2 <u>B</u> udget Inform | ation 💷   |        |      |                   |
| Account      | Dept        | PC Bus Unit       | Project      | Activity        |                  | Initiative                 | Segment   | Site   | Fund | Function          |
| 68025 Q      | 1201101 Q   | CAPTL Q           | CP002060 Q   | 01              | Q                | 00000                      | 0000000 🔍 | 1044 🔍 | 80 Q | 305 🔍             |

Note: When purchasing capital equipment, the Account value must be between 68000 – 68199.

Line 2 – The Account field will be populated with the value "46982" that is defaulted from the TRADE IN Category Code. This value should <u>not</u> be changed.

| Accounting   | Lines       | _                 |              |                 |                  |                            |           |        | Persona | alize   Find   \ | View |
|--------------|-------------|-------------------|--------------|-----------------|------------------|----------------------------|-----------|--------|---------|------------------|------|
| Chartfields1 | Chartfields | 2 <u>D</u> etails | Details 2 As | set Information | Asset Informatio | on 2 <u>B</u> udget Inform | nation 💷  |        |         |                  |      |
| Account      | Dept        | PC Bus Unit       | Project      | Activity        |                  | Initiative                 | Segment   | Site   | Fund    | Function         |      |
| 46982 Q      | 1201101 🔍   | CAPTL Q           | CP002060 Q   | 01              | Q                | 00000 🔍                    | 0000000 Q | 1044 Q | 80 Q    | 305              | Q    |

Step 9: Click on the Asset Information tab.

- Line 1:
  - o The AM Business Unit will default to "COLUM"
    - Note: The AM Business Unit and GL Business Unit should be the same, hence, the AM Business Unit should be changed to the same value as the GL Business Unit entered on the Chartfields 1 tab if other than COLUM.
  - The **Profile ID** will be defaulted from the Category Code. If the purchase is for fabricated equipment, select the applicable Profile ID that begins with "FAB".

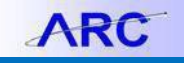

**Note:** When purchasing fabricated equipment, users must contact Capital Asset Accounting to establish a unique "FAB" Profile ID for the fabrication.

| Accounting Lines                | r Accounting Lines             |                                        |                               |  |  |  |  |  |  |  |  |
|---------------------------------|--------------------------------|----------------------------------------|-------------------------------|--|--|--|--|--|--|--|--|
| *Distribute By Qty              | SpeedChart                     | Amt                                    |                               |  |  |  |  |  |  |  |  |
| Accounting Lines                |                                | Personalize   Find   View All          | 🗷   🔢 🛛 First 🕙 1 of 1 🕑 Last |  |  |  |  |  |  |  |  |
| Chartfields1 Chartfields2 Detai | Is Details 2 Asset Information | Asset Information 2 Budget Information |                               |  |  |  |  |  |  |  |  |
| AM Business<br>Unit Profile ID  | Tag Number CAP #               | Sequence                               | Empl ID                       |  |  |  |  |  |  |  |  |
| COLUM Q ECOMP-5                 |                                | <u>्</u>                               | Q + -                         |  |  |  |  |  |  |  |  |

• Line 2: Asset Management information <u>will not be defined</u> on the distribution line for the trade in.

| <ul> <li>Accounting Lir</li> <li>*Distril</li> </ul> | bute By Qty                         | • Spe                | eedChart          | 🔍 *Liquidate B      | y Amt 🔻                 |         |                |        |
|------------------------------------------------------|-------------------------------------|----------------------|-------------------|---------------------|-------------------------|---------|----------------|--------|
| Accounting L                                         | ines                                |                      |                   | Persona             | alize   Find   View All | ی ا ک   | First 🕚 1 of 1 | 🕑 Last |
| <u>C</u> hartfields1                                 | C <u>h</u> artfields2 <u>D</u> etai | s De <u>t</u> ails 2 | Asset Information | Asset Information 2 | Budget Information      |         |                |        |
| AM Business<br>Unit                                  | Profile ID                          | Tag Number           | CAP #             |                     | Sequence                | Empl ID |                |        |
|                                                      |                                     |                      |                   | ٩                   | ٩                       |         | Q              | + -    |

Step 10: Click on the Asset Information 2 tab.

• Line 1: The **Capitalize checkbox** should be checked for the asset line.

| Accounting Lines  |                  |               | _               | Personalize   Find   View All   💷   👪 First 🕚 1 of 1 🖗 |                    |     |  |  |  |  |
|-------------------|------------------|---------------|-----------------|--------------------------------------------------------|--------------------|-----|--|--|--|--|
| Chartfields1 Char | tfields2 Details | Details 2 Ass | set Information | Asset Information 2                                    | Budget Information |     |  |  |  |  |
|                   | Capitalize       |               | Cost Type       |                                                        |                    |     |  |  |  |  |
|                   |                  |               |                 | ٩                                                      |                    | · - |  |  |  |  |

• Line 2: The Capitalize checkbox should not be checked for the trade in line.

| Γ | Accounting Lines          |                       |           |                   | Per               | First 🕚 1 o | f 1 🕑 Last         |  |     |
|---|---------------------------|-----------------------|-----------|-------------------|-------------------|-------------|--------------------|--|-----|
| L | Chartfields1 Chartfields1 | elds2 <u>D</u> etails | Details 2 | Asset Information | Asset Information | 12          | Budget Information |  |     |
|   |                           | Capitalize            |           | Cost Type         |                   |             |                    |  |     |
|   |                           |                       |           |                   | ٩                 |             |                    |  | + - |

**Step 11:** In the Requisition Lines section, enter a line **Comment** to provide Capital Asset Accounting the **Tag number** for the Asset being traded in. This will provide Capital Asset Accounting with the information needed to retire the trade in asset.

| Line Comment                              |                             |                       |       |
|-------------------------------------------|-----------------------------|-----------------------|-------|
| Business Unit COLUM                       | Requisition Date 02/02/2017 |                       |       |
|                                           | Status Pending              |                       |       |
| Line 2                                    |                             |                       |       |
| Comments                                  | Find                        | First 🕙 1 of 1 🕑 Last |       |
| Use Standard Comments                     | Entered On:                 | + -                   | Lacit |
| 1 Trade-In Computer Tag Number 1234567890 | I                           |                       |       |
| Send to Supplier Show at Receipt          | Show at Voucher             | #1.0-                 | 4     |
| OK Cancel                                 |                             |                       |       |

Step 12: Click the Save and Submit button to save the Requisition and route it for approval.

| 00 | <b>COLUMBIA UNIVERSITY</b> |
|----|----------------------------|
|    | IN THE CITY OF NEW YORK    |

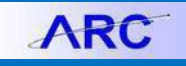

**Note:** If the **AM Business Unit**, **Profile ID** or **Capitalize** checkbox are not defined on the distribution lines that reference an Account between 68000 - 68199, users will receive an error message when the requisition is saved that the asset information must be entered.

| Message                                                                                                    |
|----------------------------------------------------------------------------------------------------|
| Please enter the AM Business Unit, Profile ID and select the Capitalize Flag. (29000,29)                                                                                                    |
| An asset account between 68000 - 68199 has been entered on a distribution line(s), requiring Asset Management<br>information to be entered. Click on the Asset Information tab and enter the AM Business Unit, Profile ID and select the<br>Capitalize Flag. |
| OK                                                                                                    |

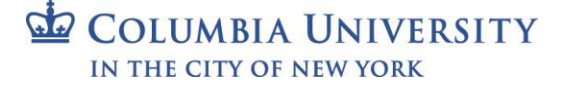

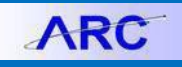

### 3. Creating Asset Related Change Orders

Step 1: Create a Change Order by navigating to Purchasing > Purchase Orders > PO Change Order Jump Page.

**Step 2:** On the PO Change Order Jump Page, enter the **Business Unit** and **PO ID** (or applicable search criteria), then click Search.

**Step 3:** Select the radio button for the applicable PO, then select the **Change Type** to denote if you are processing a **Price/Quantity** or **Financial** Change Order. Click the **Create Change Order** button.

**Step 4: (Skip to Step 9 if creating a Financial Change Order)** In the PO Lines section, click the plus sign (+) to enter a new line then enter the number of lines to be added. Click **OK** to the Change Order validation message, then enter the **Item Description**, **Quantity**, **Price**, **Unit of Measure** and **Category Code**.

**Note:** *If not entering a new line, simply change the quantity and/or price on an existing line(s), as applicable.* 

**Step 5:** For Capital Equipment purchases that are greater than or equal to \$5000, the **Category Code** selected should be the value that ends with "CAP" and has "Capital" in the description. Purchases that are less than \$5000 should reference a Category Code that does not end in "CAP" and has "Minor" in the description.

| Look Up Category         |              |          |              |  |  |  |  |  |  |  |  |
|--------------------------|--------------|----------|--------------|--|--|--|--|--|--|--|--|
| SetID:                   | SetID: CUSET |          |              |  |  |  |  |  |  |  |  |
| Category: be             | gins with 🔻  | 43211500 |              |  |  |  |  |  |  |  |  |
| Description: be          | gins with 🔻  |          |              |  |  |  |  |  |  |  |  |
|                          |              | 100      |              |  |  |  |  |  |  |  |  |
| Look Up                  | Clear        | Cancel   | Basic Lookup |  |  |  |  |  |  |  |  |
| Search Resul             | ts proo      |          |              |  |  |  |  |  |  |  |  |
| View 100 First           | 1-2 of 2     | 2 🕑 Last |              |  |  |  |  |  |  |  |  |
| Category                 | Description  | 1        |              |  |  |  |  |  |  |  |  |
| 43211500 Computers-Minor |              |          |              |  |  |  |  |  |  |  |  |
| 43211500CAP              | Computers    | -Capital |              |  |  |  |  |  |  |  |  |

Step 6: Click the Schedule icon and enter a Ship To Location, then click on the Distribution Line icon.

**Step 7:** On the **Chartfields** tab, the **Account** field will be populated with a value defaulted from the selected Category Code. Enter the remaining ChartField values as applicable.

|   | Distribu | ition                                                                               |          |        |                       |          |          |          | P | ersonalize   Fir | nd   View All  | 2          | First 🕚 1 of 1 | ) Last |   |
|---|----------|-------------------------------------------------------------------------------------|----------|--------|-----------------------|----------|----------|----------|---|------------------|----------------|------------|----------------|--------|---|
| Į | Chartfie | artfields Details/Tax Asset Information Req Detail Statuses Budget Information IIII |          |        |                       |          |          |          |   |                  |                |            |                |        |   |
|   | Dist     | Status                                                                              | Percent  | PO Qty | Merchandise<br>Amount | Currency | *GL Unit | *Account |   | Dept             | PC Bus<br>Unit | Project    | Activity       |        | 1 |
|   | 1        | Open                                                                                | 100.0000 | 1.0000 | 6,000.00              | USD      | COLUMQ   | 68025    | 2 | 1201101 Q        | CAPTLQ         | CP002060 Q | 01             | Q      | 0 |

**Note:** *When purchasing capital equipment, the Account value must be between* 68000 – 68199.

| <b>COLUMBIA UNIVERSITY</b> |
|----------------------------|
| IN THE CITY OF NEW YORK    |

**Step 8:** Click on the **Details/Tax** tab and enter a **Location** that identifies where the asset being purchased will reside. If this is not known at the time of creating the change order, enter the **ShipTo ID**. Once the Location is known, contact Capital Asset Accounting to provide them with the asset Location.

| Distribu          | tion         |            |          |               |                      |                                  |       |                |  |           | Persona | lize   Find   \ | /iew All   🔄 |      | First 🕙 1 of 1 | 🕑 Last       |  |  |
|-------------------|--------------|------------|----------|---------------|----------------------|----------------------------------|-------|----------------|--|-----------|---------|-----------------|--------------|------|----------------|--------------|--|--|
| <u>C</u> hartfiel | lds Details/ | Asset Info | ormation | <u>R</u> eq D | Detail <u>S</u> tatu | tail Statuses Budget Information |       |                |  |           |         | *NOW            |              |      |                |              |  |  |
| Dist              | Status       |            | Percent  | Merch Am      | mt Base Currency C   |                                  | Curre | Currency *Loca |  | *Location |         | IN Unit         | Statistics ( | Code | Consigned      |              |  |  |
| 1                 | Open         |            | 100.0000 | 6             | ,000.00              | USD                              | Curre | urrency        |  | CU000000  | 01 Q    | Q               |              | Q    |                | <b>+</b> . – |  |  |

**Note:** If the default Location value "CU000000001" is not changed, users will receive an error message when the requisition is saved requiring a valid Location to be entered.

| Message                                                                                                    |
|----------------------------------------------------------------------------------------------------|
| The Location value must be changed to a valid address where the asset being purchased will reside. (29000,33)                                                                                                    |
| An asset Account between 68000 and 68199 has been entered on a distribution line(s), that references the default Location value "CU00000001", which is not a valid asset Location. The Location value must be changed to reflect an address where the asset being purchased will reside. |
|                                                                                                    |

Step 9: Click on the Asset Information tab.

- The AM Business Unit will default to "COLUM"
  - **Note:** *The AM Business Unit and GL Business Unit should be the same, hence, the AM Business Unit should be changed to the same value as the GL Business Unit entered on the Chartfields 1 tab if other than COLUM.*
- The **Profile ID** will be defaulted from the Category Code. If the purchase is for fabricated equipment, select the applicable Profile ID that begins with "FAB".
  - **Note:** When purchasing fabricated equipment, users must contact Capital Asset Accounting to establish a unique "FAB" Profile ID for the fabrication.
- The **Capitalize checkbox** should be checked.

| Distribu         | ition            | Persor  |           |           |                    |          |         |   | ersonalize   Find   View All   🗷   🔢 💿 First 🕚 1 of 1 🕑 |      |            |         | 🕚 1 of 1 🕑 Last |            |              |             |
|------------------|------------------|---------|-----------|-----------|--------------------|----------|---------|---|---------------------------------------------------------|------|------------|---------|-----------------|------------|--------------|-------------|
| <u>C</u> hartfie | lds <u>Detai</u> | ils/Tax | Asset Inf | formation | <u>R</u> eq Detail | <u>S</u> | tatuses | B | udget Informa                                           | tion |            |         |                 | " don      |              |             |
| Dist             | Status           |         | Percent   | AM Unit   | Profile ID         | ٦        | CAP#    |   | Sequence                                                |      | Tag Number | Empl ID |                 | Capitalize | Cost<br>Type | Description |
| 1                | Open             |         | 100.0000  | COLUIQ    | ECOMP-5            | Q        |         | Q |                                                         | Q    |            |         | Q               |            | Q            |             |

**Step 10**: Click **OK** to close the Distribution line page, then click **Save and Submit** to save the Change Order and route it for approval.

**Note:** If the **AM Business Unit**, **Profile ID** or **Capitalize** checkbox are not defined on distribution lines that reference an Account between 68000 - 68199, users will receive an error message when the Change Order is saved that the asset information must be entered.

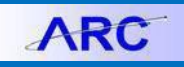

# Columbia University Finance Training

Asset Management Integration with Procurement Training Guide

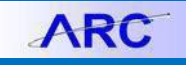

Message

Please enter the AM Business Unit, Profile ID and select the Capitalize Flag. (29000,29)

An asset account between 68000 - 68199 has been entered on a distribution line(s), requiring Asset Management information to be entered. Click on the Asset Information tab and enter the AM Business Unit, Profile ID and select the Capitalize Flag.

OK

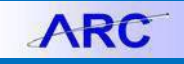

### 4. Receiving a Trade In Asset

**Step 1**: Create a new receipt by navigating to **Purchasing > Receipts > Add/Update Receipts**. Click on the Add a New Value tab and click Add.

**Step 2:** Enter the **Business Unit** and **PO ID**. Click **Search**. Select the checkbox next to both the asset and trade in PO Line(s) and click OK.

| Retrieve | d Rows  |                  |         |                    |   |            | Personalize   Find   View All   🔄   🌆 🛛 First 🕚 1-2 of 2 🕑 |  |      |                   |  |  |
|----------|---------|------------------|---------|--------------------|---|------------|------------------------------------------------------------|--|------|-------------------|--|--|
| Selecte  | d Rows  | Shipping Related | More De | etails 💷           | ) |            |                                                            |  |      |                   |  |  |
| Sel      | PO Unit | PO ID            | Line    | Line Sched Release |   | Due Date   | Due Date PO Qty                                            |  | Item | Description       |  |  |
|          | COLUM   | 0000081449       | 1       | 1                  |   | 02/02/2017 | 1.0000                                                     |  |      | Computer          |  |  |
|          | COLUM   | 0000081449       | 2       | 1                  |   | 02/02/2017 | 1.0000                                                     |  |      | Trade-In Computer |  |  |

**Step 3:** Enter the **Received** quantity for both lines.

| Receipt | Receipt Lines Personalize   Find   View All   🖾   🔢 First 🛞 1-2 of 2 |              |                   |                                                   |   |              |               |               |        |                |        |                 |              |           |                 |  |
|---------|----------------------------------------------------------------------|--------------|-------------------|---------------------------------------------------|---|--------------|---------------|---------------|--------|----------------|--------|-----------------|--------------|-----------|-----------------|--|
| Receipt | Lines                                                                | More Details | Links and Status  | Item / Mfg Data Optional Input Source Information |   |              |               |               |        |                |        | Que             |              |           |                 |  |
| Line    |                                                                      | Item         | Description       | Receipt Qty                                       |   | *Recv<br>UOM | Receipt Price | Accept<br>Qty | Status | Close<br>Short | Serial | Device<br>Track | Stock<br>UOM | AM Status | Device<br>Track |  |
| 1       |                                                                      |              | Computer          | 1.0000                                            | Þ | EAQ          | 5000.00000    | 1.0000        | Open   |                |        |                 | EAQ          | Pending   | Device<br>Track |  |
| 2       | 1                                                                    |              | Trade-In Computer | 1.0000                                            | È | EAQ          | -1000.00000   | 1.0000        | Open   |                |        |                 | EAQ          |           | Device<br>Track |  |

**Step 4:** Click on the **Pending** link under the **AM Status** heading for the asset line. The **AM Business Unit**, **Profile ID** and **Capitalize flag** will be populated with the asset information defined on the PO. Click **OK**.

| Asset Management Information for Line 1 |                             |
|-----------------------------------------|-----------------------------|
| Business Unit COLUM                     | Status Open                 |
| Receipt ID NEXT                         | Item Computer               |
| Receipt Line 1                          | Standard UOM EA             |
| Next Asset ID                           | products                    |
| Distribution Information                | - dea                       |
| # <i>Y</i> .                            | Capitalize Capitalize       |
| Distribution Line 1                     |                             |
| Business Unit COLUM                     | CAP Sequence                |
| Profile ID ECOMP-5                      | Employee ID                 |
| CAP#                                    | Distributed Quantity 1.0000 |
| Cost Type                               | Merchandise Amount 5000.00  |

**Note:** Once the asset is created in Asset Management, the **AM Status** will change from "**Pending**" to "**Moved**".

Step 5: Click Save.

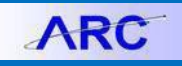

### 5. Creating Asset Related Non-PO Vouchers

Step 1: Create a new non-PO Voucher by navigating to Accounts Payable > Vouchers > Add/Update > Regular Entry.

Step 2: On the Add a New Value tab, enter the Supplier, Invoice Number, Invoice Date and Gross Invoice Amount. Click Add.

**Step 3:** In the **Voucher Header** section, enter the **Invoice Received Date** and **Voucher Type**. In the **Voucher Lines** section, enter the **Description**, **Quantity**, **Unit of Measure**, **Unit Price** and **Line Amount**.

Step 4: In the Voucher Distribution section, enter an Asset Account and the remaining ChartField values.

|   | Dist                                                   | ribution L     | ines      |                        |        |         |                                           |                |         | Perso    | nalize   Find   Viev | v All   🖾   🔜          | First 🕚 1 of 1 | 🕑 Last |
|---|--------------------------------------------------------|----------------|-----------|------------------------|--------|---------|-------------------------------------------|----------------|---------|----------|----------------------|------------------------|----------------|--------|
|   | GLCh                                                   | art <u>E</u> > | change Ra | ate <u>S</u> tatistics | Assets | AUCLIC  | Str. MChr.                                |                |         |          |                      |                        |                |        |
|   | Copy<br>Down Line Merchandise Amt Quantity *GL Unit Ar |                |           |                        |        | Account | Dept                                      | PC Bus<br>Unit | Project | Activity | Initiative           | Segment                | Site           |        |
| Η | -                                                      |                | 1         | 5,000.00               | 1.0000 | COLUMQ  | MQ 68100 Q 1201101 Q CAPTLQ CP002060 Q 01 |                |         |          |                      | 00000 0 0000000 0 1044 |                |        |
|   |                                                        |                |           |                        |        | 4       |                                           |                |         |          |                      |                        |                | +      |

Note: When purchasing capital equipment, the Account value must be between 68000 – 68199.

Step 5: Click on the Asset Information tab.

- Select the Asset checkbox
- Enter the AM Business Unit
  - Note: The AM Business Unit and GL Business Unit should be the same.
- Enter the **Profile ID**. If the purchase is for fabricated equipment, select the applicable Profile ID that begins with "FAB".
  - **Note:** When purchasing fabricated equipment, users must contact Capital Asset Accounting to establish a unique "FAB" Profile ID for the fabrication.
- The Asset ID field will be defaulted to "NEXT" and should not be changed on a Regular Voucher.
  - **Note:** *Asset ID numbers should only be defined on Journal Vouchers in order to update the ChartField coding change on an existing asset.*

| Asset | Business Unit | Profile ID | Asset ID |   |
|-------|---------------|------------|----------|---|
|       | COLUM         | FAB0000005 | NEXT     | ζ |

**Step 6:** Click **Save** to save the voucher and route it for approval. Non-PO vouchers referencing an Account between 68000 – 68199 <u>will</u> route to Capital Asset Accounting for approval.

**Note:** If the **AM Business Unit** or **Profile ID** are not defined on distribution lines that reference an Account between 68000 - 68199, users will receive an error message when the Voucher is saved that the asset information must be entered.

Asset Management Integration with Procurement Training Guide

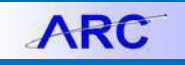

| Message                                                                                                    |  |
|----------------------------------------------------------------------------------------------------|--|
| Please enter the AM Business Unit, Profile ID and select the Capitalize Flag. (29000,29)                                                                                                    |  |
| An asset account between 68000 - 68199 has been entered on a distribution line(s), requiring Asset Management<br>information to be entered. Click on the Asset Information tab and enter the AM Business Unit, Profile ID and select the<br>Capitalize Flag. |  |
| OK                                                                                                    |  |

How Assets are Created in Asset Management:

- It the Non-PO Voucher has a <u>Quantity of 1 and 1 distribution line</u>, the system will create <u>one Asset ID</u> for the distribution line in Asset Management.
- It the Non-PO Voucher has a <u>Quantity of 1 and multiple distribution lines</u>, the system will automatically group the distributions under the <u>one Asset ID</u> when the asset is created in Asset Management.
- If the Non-PO Voucher has a <u>Quantity greater than 1 (>) and 1 distribution line</u>, Capital Asset Accounting will split the quantities into <u>separate Asset IDs (one for each quantity)</u> prior to the assets being created in Asset Management.
- If the Non-PO Voucher has a <u>Quantity greater than 1 (>) and multiple distribution lines</u>, the system will build a <u>separate Asset IDs for each distribution line</u>. Capital Asset Accounting will split the quantities into separate Asset IDs each with multiple distribution lines after the assets has been created in Asset Management.

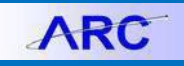

### 6. Creating Asset Related PO Vouchers

Step 1: Create a new PO Voucher by navigating to Accounts Payable > Vouchers > Add/Update > Regular Entry.

#### Step 2: Create a PO Voucher.

**Note:** Nothing about the creation of a PO Voucher will differ with the exception that the Asset Information entered on the requisition will be carried to the PO and subsequently to the PO Voucher.

| Asset | Business Unit | Profile ID | Asset ID |
|-------|---------------|------------|----------|
|       | COLUM         | ECOMP-5    | NEXT     |

**Step 3:** Click **Save** to save the voucher and route it for approval. PO vouchers referencing an Account between 68000 – 68199 <u>will not</u> route to Capital Asset Accounting for approval.

How Assets are Created in Asset Management:

- It the PO Voucher has a <u>Quantity of 1 and 1 distribution line</u>, the system will create <u>one Asset ID</u> for the distribution line in Asset Management.
- It the PO Voucher has a <u>Quantity of 1 and multiple distribution lines</u>, the system will automatically group the distributions under the <u>one Asset ID</u> when the asset is created in Asset Management.
- If the PO Voucher has a <u>Quantity greater than 1 (>) and 1 distribution line</u>, Capital Asset Accounting will split the quantities into <u>separate Asset IDs (one for each quantity)</u> prior to the assets being created in Asset Management.
- If the PO Voucher has a <u>Quantity greater than 1 (>) and multiple distribution lines</u>, the system will build a <u>separate Asset IDs for each distribution line</u>. Capital Asset Accounting will split the quantities into separate Asset IDs each with multiple distribution lines after the assets has been created in Asset Management.

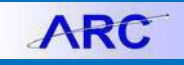

### 7. Creating Asset Related Journal Vouchers

**Preface:** If the Journal Voucher being created will affect an asset that has already been created, users should search for the Asset ID prior to entering the Journal Voucher. **See Section 9 of this job aid to identify how to search for an Asset ID and its correlating Profile ID.** 

Step 1: Create a new Journal Voucher by navigating to Accounts Payable > Vouchers > Add/Update > Regular Entry.

Step 2: On the Add a New Value tab, Select Voucher Style "Journal Voucher". Enter the Supplier, Invoice Number and Invoice Date. Click Add.

Step 3: In the Voucher Header section, enter the Invoice Received Date, Voucher Type and Related Voucher ID.

Step 4: In the Voucher Lines section, enter the Description. The Line Amount should be \$0.

**Step 5**: In the **Voucher Distribution** section, enter the ChartField values from the original voucher (Related Voucher ID) for the distribution line(s) that is being reversed with the <u>merchandise amount</u> and <u>quantity</u> defined as a <u>negative</u> number.

**Step 6**: Click the plus sign + and enter the number of distribution lines to be added that will reflect the corrected ChartField string(s). Enter the corrected ChartField values that the voucher should be charged to with the <u>merchandise amount</u> and <u>quantity</u> defined as a <u>positive</u> number.

Step 7: Click on the Asset Information tab. (Note: Refer to Section 9 on how to search for Asset Information.)

a. Follow these steps if the ChartField correction is moving from an Asset Account to an Asset Account (e.g., 68025 to 68025)

| ( | GL Cha | nrt <u>E</u> x | change Ra | ate <u>S</u> tatistics | Assets   |          |         |           |                |            |          |            |           |        |
|---|--------|----------------|-----------|------------------------|----------|----------|---------|-----------|----------------|------------|----------|------------|-----------|--------|
|   |        | Copy<br>Down   | Line      | Merchandise Amt        | Quantity | *GL Unit | Account | Dept      | PC Bus<br>Unit | Project    | Activity | Initiative | Segment   | Site   |
| ÷ | -      |                | 1         | -5,000.00              | -1.0000  | COLUMQ   | 68025 Q | 1201101 Q | CAPTLQ         | CP002060 Q | 01 Q     | 00000 🔍    | 0000000 🔍 | 1044 🔾 |
| ÷ | -      |                | 2         | 5,000.00               | 1.0000   | COLUMQ   | 68025 Q | 1201101 Q | CAPTLQ         | CP002062 Q | 01 Q     | 00000 Q    | 0000000 Q | 1044 Q |

- Select the Asset checkbox on both the reversal and the correction Distribution lines
- Enter the AM Business Unit on both the reversal and the correction Distribution lines
- Enter the Profile ID on both the reversal and the correction Distribution lines
- Enter the Asset ID on both the reversal and the correction Distribution lines

| G | L Cha | art <u>Exc</u> | hange Ra | ate <u>S</u> tatistics | Assets   |       |               |            |             |
|---|-------|----------------|----------|------------------------|----------|-------|---------------|------------|-------------|
|   |       | Copy<br>Down   | Line     | Merchandise Amt        | Quantity | Asset | Business Unit | Profile ID | Asset ID    |
| + | -     |                | 1        | -5,000.00              | -1.0000  |       | COLUM         | ECOMP-5    | 00000000102 |
| + | -     |                | 2        | 5,000.00               | 1.0000   |       | COLUM         | ECOMP-5    | p0000000102 |

Note: Both the reversal and correction ChartField Distribution Lines will be updated on the existing asset.

#### b. Follow these steps if the ChartField correction is <u>moving from an Asset Account to a non-Asset Account</u> (e.g., 68010 to 67200)

# Columbia University Finance Training

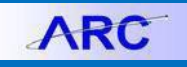

Asset Management Integration with Procurement Training Guide

| G  | GL Chart Exchange Rate Statistics Assets            |  |   |           |         |          |         |           |                |            |          |            |            |        |
|----|-----------------------------------------------------|--|---|-----------|---------|----------|---------|-----------|----------------|------------|----------|------------|------------|--------|
|    | Copy<br>Down Line Merchandise Amt Quantity *GL Unit |  |   |           |         | *GL Unit | Account | Dept      | PC Bus<br>Unit | Project    | Activity | Initiative | Segment    | Site   |
| ÷. | -                                                   |  | 1 | -5,000.00 | -1.0000 | COLUMQ   | 68010 🔍 | 1201101 Q | CAPTL          | CP002060 Q | 01 Q     | 00000 Q    | 0000000 Q  | 1044 🔾 |
| +. | -                                                   |  | 2 | 5,000.00  | 1.0000  | COLUMQ   | 67200 Q | 1201101 Q | CAPTLQ         | CP002060 Q | 01 Q     | 00000 Q    | 00000000 Q | 1044 Q |

- Select the "Asset" checkbox on the reversal distribution line(s) only
- Enter the AM Business Unit on the reversal distribution line(s) only
- Enter the Profile ID on the reversal distribution line(s) only
- Enter the Asset ID on the reversal distribution line(s) only

| G  | L Chart Exchange Rate Statistics Assets |                   |   | Assets 💷        |          |       |               | 14         |               |
|----|-----------------------------------------|-------------------|---|-----------------|----------|-------|---------------|------------|---------------|
|    |                                         | Copy<br>Down Line |   | Merchandise Amt | Quantity | Asset | Business Unit | Profile ID | Asset ID      |
| ÷. | -                                       |                   | 1 | -5,000.00       | -1.0000  |       | COLUM         | ESCIE-10 Q | 00000000153 Q |
| +  | -                                       |                   | 2 | 5,000.00        | 1.0000   |       |               |            |               |

<u>Note</u>: Since the Asset Account is being removed, the reversal ChartField Distribution Line will be updated on the existing asset. This asset will be retired by Capital Asset Accounting since the equipment asset does not exist.

c. Follow these steps if the ChartField correction is <u>moving from a non-Asset Account to an Asset Account</u> (e.g., 67200 to 68010)

| GL Chart Exchange Rate Statistics Assets |                                                     |   |   |           |         |        |         |           |                |            |          |            |           |        |
|------------------------------------------|-----------------------------------------------------|---|---|-----------|---------|--------|---------|-----------|----------------|------------|----------|------------|-----------|--------|
|                                          | Copy<br>Down Line Merchandise Amt Quantity *GL Unit |   |   |           |         |        | Account | Dept      | PC Bus<br>Unit | Project    | Activity | Initiative | Segment   | Site   |
| <b>+</b>                                 | -                                                   | 1 | 1 | -5,000.00 | -1.0000 | COLUMQ | 67200 🔍 | 1201101 Q |                | CP002060 Q | 01 Q     | 00000 🔍    | 0000000 Q | 1044 🔾 |
| +                                        | -                                                   |   | 2 | 5,000.00  | 1.0000  | COLUMQ | 68010 Q | 1201101 Q | CAPTLQ         | CP002060 Q | 01 Q     | 00000 Q    | 0000000 Q | 1044 🔾 |

- Select the "Asset" checkbox on the correction distribution line(s) only
- Enter the AM Business Unit on the correction distribution line(s) only
  - **<u>Note</u>**: The AM Business Unit and GL Business Unit should be the same.
- Enter the Profile ID on the correction distribution line(s) only
- Leave the Asset ID field set to "NEXT" on the correction distribution line(s) only

| G | L Cha | art    <u>E</u> xo | hange Ra | te <u>S</u> tatistics | Assets 🛛 💷 |       |               |            |          |  |  |  |  |
|---|-------|--------------------|----------|-----------------------|------------|-------|---------------|------------|----------|--|--|--|--|
|   |       | Copy<br>Down       | Line     | Merchandise Amt       | Quantity   | Asset | Business Unit | Profile ID | Asset ID |  |  |  |  |
| + | -     |                    | 1        | -5,000.00             | -1.0000    |       |               |            |          |  |  |  |  |
| + | -     |                    | 2        | 5,000.00              | 1.0000     |       | COLUM         | ESCIE-10   | NEXT     |  |  |  |  |

<u>Note</u>: Since the Asset Account is being added, the correction ChartField Distribution Line will be created as a new Asset ID.

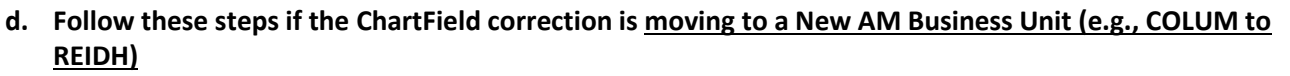

|   | GL Chart Exchange Rate Statistics Assets |              |      |                 |          |          |         |   |           |                |            |          |   |            |   |           |        |
|---|------------------------------------------|--------------|------|-----------------|----------|----------|---------|---|-----------|----------------|------------|----------|---|------------|---|-----------|--------|
|   |                                          | Copy<br>Down | Line | Merchandise Amt | Quantity | *GL Unit | Account |   | Dept      | PC Bus<br>Unit | Project    | Activity |   | Initiative |   | Segment   | Site   |
| H |                                          |              | 1    | -5,000.00       | -1.0000  | COLUMQ   | 68025   | Q | 1201101 Q | CAPTLQ         | CP002060 Q | 01       | Q | 00000      | Q | 0000000 Q | 1044 🔾 |
| Η |                                          |              | 3    | 5,000.00        | 1.0000   | REIDH 🔍  | 68025   | Q | 0112302 🔍 | GENRIQ         | GT004871 Q | 01       | Q | 00000      | Q | 0000000 Q | Q      |

- Select the Asset checkbox on both the reversal and correction distribution line(s)
- Enter the AM Business Unit on both the reversal and correction distribution line(s)
  - Note: The AM Business Unit and GL Business Unit should be the same.
- Enter the Profile ID on both the reversal and correction distribution line(s)
- Enter the Asset ID on the original voucher distribution line(s) <u>only</u> and leave the Asset ID field set to "NEXT" on the correction distribution line(s) <u>only</u>

| - | r Distribution Lines Personalize   Find   View All   🔄   🧱 |              |      |                 |          |       |               |            |             |   |  |  |  |  |
|---|------------------------------------------------------------|--------------|------|-----------------|----------|-------|---------------|------------|-------------|---|--|--|--|--|
| ( | GL Chart Exchange Rate Statistics Assets                   |              |      |                 |          |       |               |            |             |   |  |  |  |  |
|   |                                                            | Copy<br>Down | Line | Merchandise Amt | Quantity | Asset | Business Unit | Profile ID | Asset ID    |   |  |  |  |  |
| ÷ | . –                                                        |              | 1    | -5,000.00       | -1.0000  |       | COLUM         | ECOMP-5    | 00000000103 | Q |  |  |  |  |
| + |                                                            |              | 3    | 5,000.00        | 1.0000   |       | REIDH         | ECOMP-5 Q  | NEXT        | Q |  |  |  |  |

**Note:** Since the AM Business Unit is being changed, the reversal ChartField Distribution Line will be updated on the existing asset. This asset will be retired by Capital Asset Accounting since the equipment asset does not exist under the original AM Business Unit. The correction ChartField Distribution Line will be created as a new Asset ID under the new AM Business Unit.

IException to 7a, 7b and 7d!!: If the Asset ID being corrected is a converted asset (Asset ID begins with "CNV1"), the converted Asset ID should <u>NOT</u> be entered on the Journal Voucher. Instead, the Asset ID should be defined as "NEXT" instead of referencing the Converted Asset ID (e.g., CNV100011111). This will create a new Asset ID in Asset Management.

| The Dist                                 | ribution Li | nes             |          |       |               |            | Personalize   Find   View 1   🔄 |  |  |  |
|------------------------------------------|-------------|-----------------|----------|-------|---------------|------------|---------------------------------|--|--|--|
| GL Chart Exchange Rate Statistics Assets |             |                 |          |       |               |            |                                 |  |  |  |
| Copy<br>Down Line                        |             | Merchandise Amt | Quantity | Asset | Business Unit | Profile ID | Asset ID                        |  |  |  |
|                                          | 1           | -29,302.75      | -1.0000  | 4     | COLUM         | ESCIE-10   | NEXT                            |  |  |  |
|                                          | 2           | 29,302.75       | 1.0000   |       | COLUM         | ESCIE-10   | NEXT                            |  |  |  |

In addition, a **Comment** should be entered on the Journal Voucher referencing the converted Asset ID that the Journal Voucher is correcting. This will allow Capital Asset Accounting to associate the Journal Voucher to the applicable converted asset.

ARC

# Columbia University Finance Training

Asset Management Integration with Procurement Training Guide

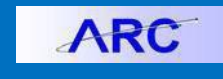

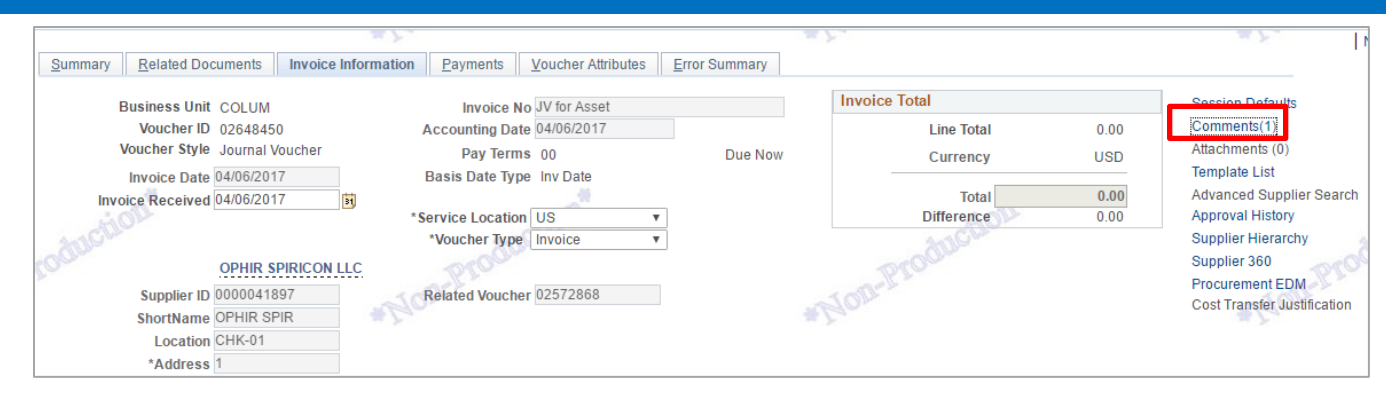

Voucher Comments (Maximum number of characters allowed for comments is 254)

|   | Voucher Line 1 - E<br>Converted Asset ( | istribution Lines 1 and 2 are being entered to correct the <u>ChartField</u> coding on<br><u>NV100011111</u> . | 1 2 |
|---|-----------------------------------------|----------------------------------------------------------------------------------------------------|-----|
|   |                                         |                                                                                                    |     |
|   |                                         |                                                                                                    |     |
| 1 |                                         |                                                                                                    |     |
|   | 127 characters rer                      | aining                                                                                                    | _/_ |
|   | OK                                      | Cancel                                                                                                    |     |

**Step 8:** Click **Save** to save the voucher and route it for approval. Journal vouchers referencing an Account between 68000 – 68199 <u>will</u> route to Capital Asset Accounting for approval.

**Note:** If the **AM Business Unit** or **Profile ID** are not defined on distribution lines that reference an Account between 68000 - 68199, users will receive an error message when the Voucher is saved that the asset information must be entered.

| Message                                                                                                    |
|----------------------------------------------------------------------------------------------------|
|                                                                                                    |
| Please enter the AM Business Unit, Profile ID and select the Capitalize Flag. (29000,29)                                |
| An asset account between 68000 - 68199 has been entered on a distribution line(s), requiring Asset Management           |
| information to be entered. Click on the Asset Information tab and enter the AM Business Unit, Profile ID and select the |
| Capitalize Flag.                                                                                                    |
| ОК                                                                                                    |

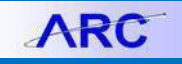

### 8. Reconciling Asset Related P-Card Transactions

Step 1: Reconcile a P-Card transaction by navigating to Purchasing > Procurement Cards > Reconcile > Reconcile Statement.

**Step 2:** On the Reconcile Statement search page, enter the **Cardholder**, **Card Issuer**, **Billing Date** and **Statement Status**. Click **Search**.

**Step 3:** Select a transaction then scroll to the right and click on the **Distribution** icon.

**Step 4**: On the **ChartFields** tab, enter the ChartField values.

| ProCar     | ProCard Account Distribution |                     |                |          |                        |           |         |                       |              |                         |               |  |  |
|------------|------------------------------|---------------------|----------------|----------|------------------------|-----------|---------|-----------------------|--------------|-------------------------|---------------|--|--|
|            | Line                         |                     | PO Qty         |          |                        | 1.0000    |         | UOM EA                |              |                         |               |  |  |
|            | Billing Date                 |                     | Billing Amount |          |                        | 1158.14 U | JSD     | Unit Price 1158.14000 |              |                         |               |  |  |
| SpeedChart |                              |                     |                |          | Transaction Unit Price |           |         | 158.14000             |              | *Distribute By Amount v |               |  |  |
| Distribu   | itions                       |                     |                |          |                        |           | Pers    | sonalize   Find       | View All   🗖 | 📑 🛛 First 🕚             | 1 of 1 🕑 Last |  |  |
| Chartfie   | elds Details/                | Tax <u>Asset Ir</u> | nformation S   | tatuses  | T COM COM              |           |         |                       |              | AUCUL                   |               |  |  |
| Dist       | Percent                      | Amount              | Currency       | *GL Unit | *Account               |           | Dept    | PC Bus<br>Unit        | Project      | Activity                | Initiative    |  |  |
| 1          | 100.0000                     | 1158.14             | USD            | COLUN    | 68100                  | Q         | 7527403 |                       | PC001745 Q   | 01 Q                    | 80006         |  |  |

Note: When purchasing capital equipment, the Account value must be between 68000 – 68199

**Step 5:** Scroll to the far right and enter a **Location** that identifies where the asset being purchased will reside. If this is not known at the time of reconciling the P-Card transaction, enter the ShipTo ID. Once the Location is known, contact Capital Asset Accounting to provide them with the asset Location.

| ProCard   | d Account Distril       | outic | n                 |               |       |                  |         |                |               |              |                       |            |
|-----------|-------------------------|-------|-------------------|---------------|-------|------------------|---------|----------------|---------------|--------------|-----------------------|------------|
|           | Line 1                  |       |                   | PO Qty        |       |                  | 1.0000  |                |               | UOM EA       |                       |            |
|           | Billing Date 0          | 1/22/ | 2017              |               |       | Billing Amount   | t       | 1158.14 USD    |               |              | Unit Price 1158.14000 |            |
|           | SpeedChart              |       | Q                 |               | Trar  | nsaction Unit Pr | ice     | 1158.14000 *Di |               | *Distribu    | Ite By Amoun          | t v        |
| Distribut | tions                   |       |                   |               |       |                  | F       | Personalize    | Find   View   | All   💷   🔜  | First 🕚 1 o           | f 1 🕑 Last |
| Chartfiel | lds <u>D</u> etails/Tax | 1     | Asset Information | <u>S</u> tatu | ses 💷 | mon              |         |                |               |              | moth                  |            |
| ity       | Initiative              |       | Segment           | Site          | Fund  | Function         | Affilia | ate            | Fund<br>Affil | Location     |                       |            |
| Q         | 80006                   | Q     | 0000000 Q         |               | 10 Q  | 260              | 2       | Q              | Q             | 3003050540 🔍 |                       | +          |

**Note:** If the Location is left blank when the Account entered on the distribution is between 68000 - 68199, users will receive an error message when attempting to close the distribution page, requiring a valid Location to be entered.

|                | Message                                                                                                    |
|----------------|----------------------------------------------------------------------------------------------------|
|                | The Location value must be changed to a valid address where the asset being purchased will reside. (29000,33)                                                                                                    |
|                | An asset Account between 68000 and 68199 has been entered on a distribution line(s), that references the default Location value "CU00000001", which is not a valid asset Location. The Location value must be changed to reflect an address where the asset being purchased will reside. |
|                | ОК                                                                                                    |
| <sup>2</sup> C | OLUMBIA UNIVERSITY                                                                                                    |

IN THE CITY OF NEW YORK

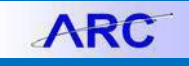

Step 6: Click on the Asset Information tab.

- Enter the AM Business Unit
  - Note: The AM Business Unit and GL Business Unit should be the same.
- Enter the **Profile ID**. If the purchase is for fabricated equipment, select the applicable Profile ID that begins with "FAB".
  - **Note:** When purchasing fabricated equipment, users must contact Capital Asset Accounting to establish a unique "FAB" Profile ID for the fabrication.

| ProCard Account Distribution                      |                                |                                          |
|---------------------------------------------------|--------------------------------|------------------------------------------|
| Line 1                                            | PO Qty 1.0                     | UOM EA                                   |
| Billing Date 01/22/2017                           | Billing Amount 115             | 8.14 USD Unit Price 1158.14000           |
| SpeedChart                                        | Transaction Unit Price 1158.14 | 000 *Distribute By Amount •              |
| Distributions                                     | Personalize   Find             | View All   🖾   🔜 🛛 First 🕚 1 of 1 🛞 Last |
| Chartfields Details/Tax Asset Information Statuse | s 📖                            | -OQUAS                                   |
| AM Unit Profile ID CAP #                          | Sequence                       | Capitalize                               |
| COLUM Q FAB0000006 Q                              | a                              | · · ·                                    |

Step 7: Click OK to close the Distribution line page, then click Save.

**Note:** If the **AM Business Unit**, **Profile ID** or **Capitalize** checkbox are not defined on distribution lines that reference an Account between 68000 - 68199, users will receive an error message when closing the Distribution page that the asset information must be entered.

| Message                                                                                                    |
|----------------------------------------------------------------------------------------------------|
| Please enter the AM Business Unit, Profile ID and select the Capitalize Flag. (29000,29)                                                                                                    |
| An asset account between 68000 - 68199 has been entered on a distribution line(s), requiring Asset Management<br>information to be entered. Click on the Asset Information tab and enter the AM Business Unit, Profile ID and select the<br>Capitalize Flag. |
| ОК                                                                                                    |

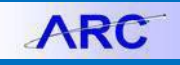

### 9. Searching for Assets in Asset Management

### A) Searching for Converted Assets (Assets Created <u>Before</u> the 9.2 Upgrade)

Step 1: Search for assets by navigating to Asset Management > Search for an Asset.

Step 2: In the Unit field, enter the AM Business Unit that the asset was created under.

**Note:** If you do not enter the correct Business Unit that the asset was created under, the search will not display any results.

Step 3: Enter the PO Unit and PO No (PO ID).

Step 4: Under the Retrieve section, select the Acquisition Information and Location checkboxes.

**Note**: If you do not select the applicable checkboxes, asset information will be displayed on the respective asset search tabs.

| Favorites                             | Asset Management $ earrow > Search for an$ | Asset                     |                       |            |
|---------------------------------------|--------------------------------------------|---------------------------|-----------------------|------------|
| · · · · · · · · · · · · · · · · · · · |                                            |                           | Home Worklist         | Add to Fav |
| ARC                                   |                                            |                           |                       |            |
| 3                                     |                                            |                           |                       |            |
|                                       |                                            |                           |                       |            |
| Search for an Asset                   |                                            |                           |                       |            |
| Asset Search Criteria                 |                                            |                           |                       |            |
| Unit COLUM                            | Q Book                                     | Q                         | Parent ID             | Q          |
| Category                              | Q Location                                 | Q                         | Area ID               | Q          |
| Asset ID                              | Asset Status                               | n Service 🔹               | Impairment Processing | Ŧ          |
| Tag Number                            | Profile ID                                 | Q                         | Group ID              | Q          |
| Serial ID                             | Threshold ID                               | Q                         |                       |            |
| Additional Searc                      | h Criteria C                               | hartfield Search Criteria |                       |            |
| Acquisition Details                   |                                            |                           |                       |            |
| PO Unit COLUM                         | Receipt Unit                               | AP Unit                   | Q PC Bus Unit         | Q          |
| PO No 000080408                       | Receipt No                                 | Voucher                   | Project ID            | Q          |
| Retrieve ?                            | - ACH                                      |                           |                       |            |
| Cost Information                      | uisition Information                       | ion 🔲 Non Capital Asset   | Custodian Lease       |            |
| Search Clear                          |                                            |                           |                       |            |

Step 5: Click Search. The converted Asset IDs that are displayed will have a prefix of "CNV1".

**Note:** It is possible that multiple converted Asset IDs will exist for a PO. Review the details on the Asset Cost *Information* tab to identify the applicable asset you are searching for.

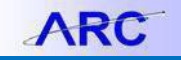

**Step 6:** On the **Asset Information** tab, note the **Asset ID**. The **Asset Description**, **Asset Type** (Profile ID Description) and **Status** are also displayed.

| Se | arch Resul   | ts - Select One Asset to Co         | ntinue                            |                         | Personalize   Find   🗷   醌 🛛 First 🕚 1-6 of 6 🕟 Last |               |                      |            |  |  |  |
|----|--------------|-------------------------------------|-----------------------------------|-------------------------|------------------------------------------------------|---------------|----------------------|------------|--|--|--|
| A  | sset Informa | tion Asset <u>C</u> ost Information | Acguisition Details Own           | er/Custodian            | Work Maintenance                                     | Work Main     | enance 2 <u>M</u> or | e 💷        |  |  |  |
|    | Unit         | Asset ID                            | Description                       | Asset Type              | Asset Subtype                                        | Tag<br>Number | Serial ID            | Status     |  |  |  |
| 0  | COLUM        | CNV100047047                        | POS3 10- HF-ANGSTROM WS/<br>US W  | <sup>7-</sup> Equipment |                                                      |               |                      | In Service |  |  |  |
| 0  | COLUM        | CNV100047048                        | Transportation & Logistics        | Equipment               |                                                      |               |                      | In Service |  |  |  |
| 0  | COLUM        | CNV100047049                        | PO# 20- HF-MC8-SM780-NF<br>Multic | Equipment               |                                                      |               |                      | In Service |  |  |  |
| 0  | COLUM        | CNV100047050                        | Transportation & Logistics        | Equipment               |                                                      |               |                      | In Service |  |  |  |
| 0  | COLUM        | CNV100047051                        | POS3 10- HF-ANGSTROM WS/<br>US W  | 7- Equipment            |                                                      |               |                      | In Service |  |  |  |
| 0  | COLUM        | CNV100047052                        | PO# 20- HF-MC8-SM780-NF<br>Multic | Equipment               |                                                      |               |                      | In Service |  |  |  |

#### Step 7: Click on the Asset Cost Information tab. The asset Chartfield and cost information is displayed.

| Se         | arch Resul   | ts - Select One Asset to C | Continue                          |              |                | Person                 | alize   Find   🗇   | 🔜 🛛 First 🕚 | 1-6 of 6 🕑 Last |  |
|------------|--------------|----------------------------|-----------------------------------|--------------|----------------|------------------------|--------------------|-------------|-----------------|--|
| As         | set Informat | ion Asset Cost Informati   | ion Acguisition Details Own       | er/Custodian | Work Mai       | intenance <u>W</u> ork | Maintenance 2 More |             |                 |  |
|            | Unit         | Asset ID                   | Description                       | Dept         | PC Bus<br>Unit | Project                | Activity           | Initiative  | Segment Si      |  |
|            | COLUM        | CNV100047047               | POS3 10- HF-ANGSTROM<br>WS/7-US W | 4047102      | SPONS          | PG007669               | 01                 | 00000       | TZ2142          |  |
| $\bigcirc$ | COLUM        | CNV100047048               | Transportation & Logistics        | 4047102      | SPONS          | PG007669               | 01                 | 00000       | TZ2142          |  |
| 0          | COLUM        | CNV100047049               | PO# 20- HF-MC8-SM780-NF<br>Multic | 4047102      | SPONS          | PG007669               | 01                 | 00000       | TZ2142          |  |
| 0          | COLUM        | CNV100047050               | Transportation & Logistics        | 4047102      | GENRL          | UR007348               | DR                 | 60729       | TZ2142          |  |
|            | COLUM        | CNV100047051               | POS3 10- HF-ANGSTROM<br>WS/7-US W | 4047102      | GENRL          | UR007348               | DR                 | 60729       | TZ2142          |  |
| 0          | COLUM        | CNV100047052               | PO# 20- HF-MC8-SM780-NF<br>Multic | 4047102      | GENRL          | UR007348               | DR                 | 60729       | TZ2142          |  |
|            |              |                            | # } .                             | 4            |                |                        |                    |             | •               |  |

#### Scroll to the right ...

| Se | arch Resul                                        | ts - Select One Asset to C | Continue                          |                                         |         |              |        | Personali | ze   Find   🖾   📕 |        | First 🕙 1-6 of 6 🕑 Last |
|----|---------------------------------------------------|----------------------------|-----------------------------------|-----------------------------------------|---------|--------------|--------|-----------|-------------------|--------|-------------------------|
| As | set Informati                                     | on Asset Cost Informat     | ion Acguisition Details Owned     | vner/Custodian <u>W</u> ork Maintenance |         |              | ance   | Work Ma   | intenance 2 M     | ore    | <b></b> )               |
|    | Unit                                              | Asset ID                   | Description                       | Ca                                      | ategory | Cost<br>Type | Quanti | ty        | Cost              |        | Currency                |
|    | COLUM                                             | CNV100047047               | POS3 10- HF-ANGSTROM<br>WS/7-US W | 00                                      | 0003    |              |        | 1.0000    | 11,8              | 800.00 | USD                     |
| 0  | COLUM CNV100047048 Transportation & Logistics     |                            |                                   |                                         | 0003    |              |        | 1.0000    | 2                 | 274.30 | USD                     |
| 0  | COLUM                                             | CNV100047049               | PO# 20- HF-MC8-SM780-NF<br>Multic | 00                                      | 0003    |              |        | 1.0000    | 3,9               | 99.20  | USD                     |
| 0  | COLUM                                             | CNV100047050               | Transportation & Logistics        | 00                                      | 0003    |              |        | 1.0000    |                   | 411.46 | USD                     |
| 0  | COLUM CNV100047051 POS3 10- HF-ANGSTROM WS/7-US W |                            |                                   |                                         | 0003    |              |        | 1.0000    | 17,7              | 00.00  | USD                     |
| 0  | COLUM                                             | CNV100047052               | PO# 20- HF-MC8-SM780-NF<br>Multic | 00                                      | 0003    |              |        | 1.0000    | 5,9               | 98.80  | USD                     |
|    |                                                   |                            |                                   | 4                                       |         |              |        |           |                   |        | E.                      |

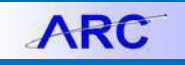

**Step 8:** Click on the **Acquisition Details** tab. The Procurement transactions associated with the asset are displayed.

| Se | arch Resu    | ts - Select One Asset to C         | Continue                          |           |                        |         | Personalize   Find   🔄   🧱 First 🕚 1-6 of 6 🛈 |         |            |            |
|----|--------------|------------------------------------|-----------------------------------|-----------|------------------------|---------|-----------------------------------------------|---------|------------|------------|
| A  | set Informat | ion Asset <u>C</u> ost Information | n Acquisition Details Owne        | er/Custod | ian <u>W</u> ork Maint | tenance | Work Mainten                                  | ance 2  | More       |            |
|    | Unit         | Asset ID                           | Description                       | Unit      | PO No.                 | BU Recv | Receipt No                                    | AP Unit | Voucher ID | Project ID |
| 0  | COLUM        | CNV100047047                       | POS3 10- HF-ANGSTROM<br>WS/7-US W | DLUM      | 0000080408             |         |                                               |         |            | PG007669   |
| 0  | COLUM        | CNV100047048                       | Transportation & Logistics        | UUM       | 0000080408             |         |                                               |         |            | PG007669   |
|    | COLUM        | CNV100047049                       | PO# 20- HF-MC8-SM780-NF<br>Multic | DUM       | 0000080408             |         |                                               |         |            | PG007669   |
| 0  | COLUM        | CNV100047050                       | Transportation & Logistics        | UUM       | 0000080408             |         |                                               |         |            | UR007348   |
|    | COLUM        | CNV100047051                       | POS3 10- HF-ANGSTROM<br>WS/7-US W | DLUM      | 0000080408             |         |                                               |         |            | UR007348   |
| 0  | COLUM        | CNV100047052                       | PO# 20- HF-MC8-SM780-NF<br>Multic | DLUM      | 0000080408             |         |                                               |         |            | UR007348   |

#### **Step 9:** Click on the **More** tab and scroll to the far right. The asset **Profile ID** is displayed.

| Se         | arch Resu    | Its - Select One Asset to C                       | ontinue                           |                            |               | Personalize | Find   🗖      | 🔣 First 🕚 1- | 6 of 6 🕑 Last |  |
|------------|--------------|---------------------------------------------------|-----------------------------------|----------------------------|---------------|-------------|---------------|--------------|---------------|--|
| As         | set Informat | tion Asset <u>C</u> ost Information               | Acguisition Details Ov            | wner/Custodian <u>W</u> or | k Maintenance | Work Mainte | enance 2 More |              |               |  |
|            | Unit         | Asset ID                                          | Description                       | Profile ID                 | Threshold ID  | Parent ID   | Group ID      | Location     | Area ID       |  |
| $\bigcirc$ | COLUM        | COLUM CNV100047047 POS3 10- HF-ANGSTROM WS/7-US W |                                   | ESCIE-10                   |               |             |               | 9990BLDING   |               |  |
| $\bigcirc$ | COLUM        | CNV100047048                                      | Transportation & Logistics        | ESCIE-10                   |               |             |               | 9990BLDING   |               |  |
|            | COLUM        | CNV100047049                                      | PO# 20- HF-MC8-SM780-NF<br>Multic | ESCIE-10                   |               |             |               | 9990BLDING   |               |  |
| 0          | COLUM        | CNV100047050                                      | Transportation & Logistics        | ESCIE-10                   |               |             |               | 9990BLDING   |               |  |
|            | COLUM        | CNV100047051                                      | POS3 10- HF-ANGSTROM<br>WS/7-US W | ESCIE-10                   |               |             |               | 9990BLDING   |               |  |
| $\bigcirc$ | COLUM        | CNV100047052                                      | PO# 20- HF-MC8-SM780-NF<br>Multic | ESCIE-10                   |               |             |               | 9990BLDING   |               |  |
|            |              |                                                   | m. Y                              | 4                          |               |             |               |              | •             |  |

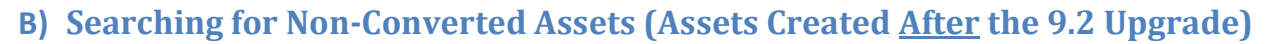

Step 1: Search for assets by navigating to Asset Management > Search for an Asset.

Step 2: In the Unit field, enter the AM Business Unit that the asset was created under.

**Note:** If you do not enter the correct Business Unit that the asset was created under, the search will not display any results.

Step 3: Enter the AP Unit and Voucher (Voucher ID).

Step 4: Under the Retrieve section, select the Cost Information, Acquisition Information, Location and Custodian checkboxes.

**Note**: If you do not select the applicable checkboxes, asset information will not be displayed on the respective asset search tabs.

| Favorites 👻 Main Menu | → Asset Man         | agement <del>v</del> → | Search for an Asset   |                   |                       |                     |
|-----------------------|---------------------|------------------------|-----------------------|-------------------|-----------------------|---------------------|
|                       |                     |                        |                       |                   | Home W                | orklist Add to Favo |
| ARC                   |                     |                        |                       |                   |                       |                     |
| 19 m m                |                     | 100                    | 2                     |                   | a office -            |                     |
| Search for an Asse    | t                   | *Hon                   |                       |                   | * Flow                |                     |
| Asset Search Criteria |                     |                        |                       |                   |                       |                     |
| Unit COLU             | N                   | Q                      | Book                  | Q                 | Parent ID             | Q                   |
| Category              |                     | Q                      | Location              | Q                 | Area ID               | Q                   |
| Asset ID              |                     |                        | Asset Status In Servi | ce 🔻              | Impairment Processing | •                   |
| Tag Number            |                     |                        | Profile ID            | Q                 | Group ID              | Q                   |
| Serial ID             |                     |                        | Threshold ID          | Q                 |                       |                     |
| Additio               | nal Search Criteria |                        | Chartfiel             | d Search Criteria |                       |                     |
| Acquisition Details   |                     |                        |                       |                   | 2015-000 N.S.P        |                     |
| PO Unit               | Q F                 | Receipt Unit           | Q                     | AP Unit COLUM     | PC Bus Unit           | Q                   |
| PO No                 |                     | Receipt No             |                       | Voucher 02629402  | Project ID            | Q                   |
| Retrieve 👔            |                     |                        |                       |                   |                       |                     |
| Cost Information      | Acquisition Infor   | mation                 | Location              | Non Capital Asset | Custodian             | ease                |
| Search Clear          |                     |                        |                       |                   |                       |                     |

**Step 5:** Click **Search**. The non-converted Asset IDs that are displayed will have leading zeros and begin with a sequence number of 50000 (e.g., 00000050001).

**Note:** It is possible that multiple converted Asset IDs will exist for a Voucher. Review the details on the Asset Cost Information tab to identify the applicable asset you are searching for.

**Step 6:** On the **Asset Information** tab, note the **Asset ID**. The Asset Description, Asset Type (Profile ID Description) and Status are also displayed.

| Se         | arch Results                                                 | - Select One A | sset to Conti       | nue       |                |                          | Personalize       | Find   🗖   🔜  | First 🕚    | 1 of 1 🕑 Last |
|------------|--------------------------------------------------------------|----------------|---------------------|-----------|----------------|--------------------------|-------------------|---------------|------------|---------------|
| A          | Asset Information Asset Cost Information Acguisition Details |                |                     |           | Owner/Custodia | n <u>W</u> ork Maintenan | ce <u>W</u> ork M | Maintenance 2 | More       | •             |
|            | Unit Asset ID Desc                                           |                | Description         |           | Asset Type     | Asset Subtype            | Tag<br>Number     | Serial ID     |            | Status        |
| $\bigcirc$ | COLUM 00000050119 Item# 871372 / Catalog# 630-               |                | 2 / Catalog# 630-01 | Furniture |                |                          |                   |               | In Service |               |

ARC

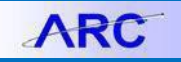

Step 7: Click on the Asset Cost Information tab. The asset Chartfield and cost information is displayed.

| Se | arch Resul                | ts - Select One | e Asset to Cont        | inue           |                                                      |          |            | Personal | ize   Find   💷   🔣      | First 🕚  | 1 of 1 🕑 | Last |
|----|---------------------------|-----------------|------------------------|----------------|------------------------------------------------------|----------|------------|----------|-------------------------|----------|----------|------|
| A  | sset Informati            | on Asset C      | ost Information        | Acguisition De | Acguisition Details Owner/Custodian Work Maintenance |          |            |          | Work Maintenance 2 More |          |          |      |
|    | Unit Asset ID Description |                 | Dept                   | PC Bus<br>Unit | Project                                              | Activity | Initiative | Segment  | Site                    | Fund     |          |      |
| 0  | COLUM                     | 000000050119    | Item# 871372 / 0<br>01 | Catalog# 630-  | 7007302                                              |          | CP002298   |          | 00000                   | 00000000 | 2031     | 80   |
|    | HOR                       |                 |                        |                | 4                                                    |          |            |          |                         |          |          | ×.   |

Scroll to the right...

| Se | arch Result   | Asset to Contir      | iue                     |                   |                       |                   | Person               | alize   Find   🗖   🔣 | First 🕚 1 of 1 🕑 Last |     |
|----|---------------|----------------------|-------------------------|-------------------|-----------------------|-------------------|----------------------|----------------------|-----------------------|-----|
| A  | set Informati | on Asset Co          | ost Information         | Acguisition Deta  | ails <u>O</u> wner/Cu | ustodian <u>V</u> | <u>W</u> ork Mainten | ance Work Ma         | aintenance 2 More     |     |
|    | Unit          | Asset ID Description |                         | Function Category |                       | Cost<br>Type      | Quantity             | Cost                 | Currency              |     |
|    | COLUM         | 000000050119         | ltem# 871372 / Ca<br>01 | atalog# 630-      | 335                   | 00006             |                      | 1.0000               | 38,100.0              | USD |
|    | ation         |                      |                         |                   | 4                     |                   |                      |                      | 193.20                | )   |

**Step 8:** Click on the **Acquisition Details** tab. The Procurement transactions associated with the asset are displayed.

| Se | arch Result    | ts - Select One           | Asset to Con   | itinue            |                   |                         |               | Personalize         | Find   🗖    | First      | 🕚 1 of 1 🕑 Last |
|----|----------------|---------------------------|----------------|-------------------|-------------------|-------------------------|---------------|---------------------|-------------|------------|-----------------|
| A  | sset Informati | on Asset <u>C</u> os      | st Information | Acquisition Deta  | nils <u>O</u> wne | er/Custodian <u>W</u> o | ork Maintenar | nce <u>W</u> ork Ma | intenance 2 | More       |                 |
|    | Unit           | Unit Asset ID Description |                |                   | PO Unit           | PO No.                  | BU Recv       | Receipt No          | AP Unit     | Voucher ID | Project ID      |
| 0  | COLUM          | 00000050119               | ltem# 871372   | / Catalog# 630-01 | COLUM             | 0000083062              | COLUM         | 0000030579          | COLUM       | 02629402   | CP002298        |

Step 9: Click on the Owner/Custodian tab. The Custodian name and Employee ID are displayed.

**Note:** *The asset Custodian will be defined by the system as the Voucher Initiator.* 

| Se | arch Results -                              | Select One Asset  | to Continue                         |         | Personalize   Find   🔄   🔢 Fin |        |            |             | rst 🕙 1 of 1 🕑 Last       |         |
|----|---------------------------------------------|-------------------|-------------------------------------|---------|--------------------------------|--------|------------|-------------|---------------------------|---------|
| As | sset Information                            | Asset Cost Inform | nation Ac <u>q</u> uisition Details | Owner/C | ustodian                       | Work M | aintenance | Work Mainte | nance 2 <u>M</u> ore      |         |
|    | Unit Asset ID Description                   |                   | Description                         |         | Employee                       | ID     | Custodian  |             | Asset Custodian<br>Deptid | Offsite |
| ۲  | COLUM 00000050119 Item# 871372 / Catalog# 6 |                   |                                     | -01     | 100278                         | 337    | Park,Terr  | У           | 7007302                   | N       |

Step 10: Click on the More tab and scroll to the far right. The asset Profile ID and Location are displayed.

| Se | arch Resul                                            | ts - Select One     | e Asset to Continue             |                         |                        |           | Personal   | ize   Find   💷   🔣 | First 🕙 1 of 1 | 🕑 Last            |
|----|-------------------------------------------------------|---------------------|---------------------------------|-------------------------|------------------------|-----------|------------|--------------------|----------------|-------------------|
| A  | sset Informati                                        | on Asset <u>C</u> o | st Information Acguisition Deta | ils <u>O</u> wner/Custo | dian <u>W</u> ork Maii | ntenance  | Work Maint | enance 2 More      |                |                   |
|    | Unit Asset ID Description                             |                     | Description                     | Profile ID              | Threshold ID           | Parent ID | Group ID   | Location           | Area ID        | Lease End<br>Date |
| 0  | COLUM 000000050119 Item# 871372 / Catalog# 630-<br>01 |                     |                                 | EFURN-20                |                        |           |            | CU00000001         |                |                   |

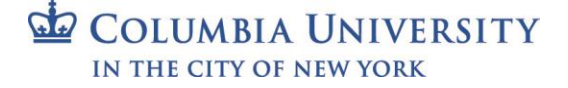

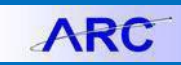

### C) Retrieving Asset Cost via the Cost Information vs. Acquisition Detail Checkbox

**Overview:** The Cost Information and Acquisition Information checkboxes on the search page may provide different cost information based on the checkbox selected per the following:

- Acquisition Information Selecting this checkbox will display the cost of the asset at the time that it was acquired and created as an asset in Asset Management.
- **Cost Information** Selecting this checkbox will display the current cost of the asset, which would include any cost adjustments made to the asset since it was acquired.
- a. Viewing Cost via Acquisition Information Checkbox

Step 1: In the Unit field, enter the AM Business Unit that the asset was created under.

**Note:** If you do not enter the correct Business Unit that the asset was created under, the search will not display any results.

Step 2: Enter the PO Unit and PO No for a <u>converted</u> asset or AP Unit and Voucher for a <u>non-converted</u> asset.

Step 3: Under the Retrieve section, select the Acquisition Information checkbox.

#### Step 4: Click Search.

| Favorites 🗸 🛛 Main Menu 🗸 > | Asset Management -> Search for an Asset |                    |                       |          |
|-----------------------------|-----------------------------------------|--------------------|-----------------------|----------|
| ARC                         |                                         |                    | Home Worklist A       | dd to Fa |
| Search for an Asset         | tion                                    |                    | dion                  |          |
| Asset Search Criteria       |                                         |                    |                       |          |
| Unit COLUM                  | Q Book                                  | Q                  | Parent ID             | Q        |
| Category                    | Location                                | a shore            | Area ID               | Q        |
| Asset ID                    | Asset Status In Serv                    | ice 🔻              | Impairment Processing | Ŧ        |
| Tag Number                  | Profile ID                              | Q                  | Group ID              | Q        |
| Serial ID                   | Threshold ID                            | Q                  |                       |          |
| Additional Search           | Criteria Chartfie                       | ld Search Criteria |                       |          |
| Acquisition Details         |                                         |                    |                       |          |
| PO Unit                     | Receipt Unit                            | AP Unit COLUM      | PC Bus Unit           | Q        |
| PONo                        | Receipt No                              | Voucher 02629402   | Project ID            | Q        |
| Retrieve ?                  |                                         |                    |                       |          |
| Cost Information            | sition Information                      | Non Capital Asset  | Custodian Lease       |          |
| Search Clear                | Drill-Down To:                          | Select Component 🔻 | GO!                   |          |

Step 5: Click on the Asset Cost Information tab and scroll to the right to view the cost.
The cost will be the same as the cost on the respective voucher distribution line.

|    |               |                 |                        |                 |                      |                      | 0000         |             |                           |                    |      |
|----|---------------|-----------------|------------------------|-----------------|----------------------|----------------------|--------------|-------------|---------------------------|--------------------|------|
| Se | arch Resul    | ts - Select One | e Asset to Conti       | nue             |                      |                      |              | Person      | alize   Find   🗖   🔣      | First 🕚 1 of 1 🕑 L | Last |
| As | set Informati | on Asset Co     | ost Information        | Acguisition Det | ails <u>O</u> wner/C | ustodian <u>W</u> or | k Mainter    | ance Work M | aintenance 2 <u>M</u> ore | <b></b>            |      |
|    | Unit          | Asset ID        | Description            |                 | Function             | Category             | Cost<br>Type | Quantity    | Cost                      | Currency           |      |
| 0  | COLUM         | 000000050119    | ltem# 871372 / C<br>01 | atalog# 630-    | 335                  | 00006                |              | 1.0000      | 38,100.00                 | USD                |      |
|    | dion          |                 |                        |                 | 4                    |                      |              |             |                           |                    | Þ    |

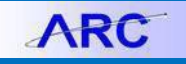

#### b. Viewing Cost via Cost Information Checkbox

Step 1: In the Unit field, enter the AM Business Unit that the asset was created under.

**Note**: If you do not enter the correct Business Unit that the asset was created under, the search will not display any results.

Step 2: Enter the PO Unit and PO No for a <u>converted</u> asset or AP Unit and Voucher for a <u>non-converted</u> asset.

Step 3: Under the Retrieve section, select the Cost Information checkbox.

#### Step 4: Click Search.

| Favorites - Main Me   | nu 👻 > Asset M          | anagement 👻 > | Search for an Asset    |                   |      |                       |                 |
|-----------------------|-------------------------|---------------|------------------------|-------------------|------|-----------------------|-----------------|
|                       |                         |               |                        |                   |      | Home Workli           | st 🕴 Add to Fav |
| ARC                   |                         |               |                        |                   |      |                       |                 |
|                       |                         |               |                        |                   |      |                       |                 |
| 0.00                  |                         |               | 20:                    |                   |      | 201                   |                 |
| Search for an Ass     | set                     |               |                        |                   |      |                       |                 |
| Asset Search Criteria | a                       |               |                        |                   |      |                       |                 |
| Unit COL              | .UM                     | Q P           | Book                   | Q                 |      | Parent ID             | Q               |
| Category              |                         | Q             | Location               | Q                 |      | Area ID               | Q               |
| Asset ID              |                         |               | Asset Status In Servic | e                 | •    | Impairment Processing | •               |
| Tag Number            |                         |               | Profile ID             | Q                 |      | Group ID              | Q               |
| Serial ID             |                         |               | Threshold ID           | Q                 |      |                       |                 |
| Add                   | itional Search Criteria |               | Chartfield             | I Search Criteria |      |                       |                 |
| Acquisition Details   |                         |               |                        |                   |      |                       |                 |
| PO Unit               | Q                       | Receipt Unit  | Q                      | AP Unit COL       | UM Q | PC Bus Unit           | Q               |
| PONo                  |                         | Receipt No    | 20                     | Voucher 0262      | 9402 | Project ID            | Q               |
| Detrieve a            |                         |               | A ACINE                |                   |      | A ACM                 |                 |
| Keuleve 👔             |                         |               |                        |                   |      |                       |                 |
| Cost Information      | Acquisition In          | formation     | Location               | Non Capital As:   | set  | Custodian 📃 Lease     | •               |
| Search Clear          |                         | * Hom         | Drill-Down To:         | Select Componen   | it 🔻 | GO!                   |                 |

Step 5: Click on the Asset Cost Information tab and scroll to the right to view the cost.

• The current cost of the asset will be displayed, which would include any cost adjustments.

| Se | arch Result   | ts - Select One | Asset to Continue                  |                      |                       |              | Person               | alize   Find   🗖   醌      | First 🕚 1 of 1 🕑 Last |
|----|---------------|-----------------|------------------------------------|----------------------|-----------------------|--------------|----------------------|---------------------------|-----------------------|
| As | set Informati | on Asset Co     | ost Information Acguisition Det    | ails <u>O</u> wner/C | ustodian <u>W</u> orł | Mainten      | ance <u>W</u> ork Ma | aintenance 2 <u>M</u> ore |                       |
|    | Unit          | Asset ID        | Description                        | Function             | Category              | Cost<br>Type | Quantity             | Cost                      | Currency              |
| 0  | COLUM         | 000000050119    | ltem# 871372 / Catalog# 630-<br>01 | 335                  | 00006                 |              | 1.0000               | 40,000.00                 | USD                   |
|    |               |                 |                                    | 4                    |                       |              |                      | 61.2                      | •                     |

**Note**: *If an asset has been retired, it will no longer display on the* **Search for an Asset** page. You will only be able to view the asset cost information from the Cost History page (See Section 9D below).

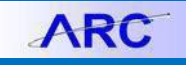

### **D)** Reviewing Asset Cost History

**Overview:** The Asset Cost History page displays the asset cost transactions that have been performed against an asset to include ChartField and Cost Detail for each Transaction Type (i.e., Adds, Adjustments, Retirements, etc.).

Step 1: Navigate to Asset Management > Asset Transactions > History > Review Cost.

#### Step 2: Enter the AM Business Unit and Asset ID.

#### Step 3: Click Search.

| Favorites 🗸           | Main Menu 🗸     | > Asset Ma        | nagement 🗸     | > Ass        | et Transactions 👻 | > | History 🗸 | > | Review Cost |
|-----------------------|-----------------|-------------------|----------------|--------------|-------------------|---|-----------|---|-------------|
| ARC                   | er <sup>7</sup> |                   |                |              |                   |   |           |   |             |
| produce               |                 |                   |                |              |                   |   |           |   |             |
| Asset Cost His        | tory            |                   | 10             |              |                   |   |           |   |             |
| Enter any information | on you have and | click Search. Lea | ve fields blan | k for a list | of all values.    |   |           |   |             |
| Find an Existing      | Value           |                   |                |              |                   |   |           |   |             |
| Search Criter         | ia              |                   |                |              |                   |   |           |   |             |
|                       |                 |                   |                |              |                   |   |           |   |             |
| Business Unit:        | = *             | COLUM             | Q              |              |                   |   |           |   |             |
| Asset Identification  | : begins with 🔻 | 00000050003       |                |              |                   |   |           |   |             |
| Tag Number:           | begins with 🔻   |                   |                |              | 20.               |   |           |   |             |
| Parent ID:            | begins with 🔻   |                   | Q              |              |                   |   |           |   |             |
| Description:          | begins with 🔻   |                   |                |              |                   |   |           |   |             |
| Asset Status:         | = *             |                   |                | *            |                   |   |           |   |             |
| Capitalized Asset     | = •             |                   |                |              |                   |   |           |   |             |
| Case Sensitive        |                 |                   | MY.            |              |                   |   |           |   |             |
|                       |                 |                   |                |              |                   |   |           |   |             |
|                       |                 | _                 |                |              |                   |   |           |   |             |
| Search C              | lear Basic Se   | arch 🗳 Save       | Search Criteri | а            |                   |   |           |   |             |

#### Step 4: The **Total Cost** will be displayed along with the applicable Transaction Type actions.

| avorites 👻 🛛 🛛 🗸                             | lain Menu 👻 🔷 😒   | Asset Managen          | ient 👻 > 🛛 Asset Transac        | tions 👻 🚿  | History - Revie    | w Cost |            |                      |            |
|----------------------------------------------|-------------------|------------------------|---------------------------------|------------|--------------------|--------|------------|----------------------|------------|
|                                              |                   |                        |                                 |            |                    |        |            | Home                 | e Workli   |
| ARC                                          |                   |                        |                                 |            |                    |        |            |                      |            |
|                                              |                   |                        |                                 |            |                    |        |            |                      |            |
| ost History List                             | Cost History Deta | ail Non <u>C</u> ap Hi | story List <u>N</u> on Cap Hist | ory Detail |                    |        |            |                      |            |
| Unit COLUM                                   | Asset ID          | 00000050003            | Panasonic VIP Series 25.        | 7 Cu.      | Tag                | Dis    | posed      |                      |            |
| ook 🕐                                        |                   |                        |                                 |            |                    | Find   | View All   | First 🔇              | 2 of 2 🕑 I |
| Book M                                       | Name GAAP         | GAAP BOOK              |                                 | Currency U | SD                 | Audit  | Loas       |                      |            |
| Asset Cost Info                              | ormation ?        |                        |                                 |            | Personalize   Find | @  🎚   | First 🕚    | 1-4 of 4             | 🕑 Last     |
| Cost Chartfie                                | elds 💷            |                        |                                 |            |                    |        |            |                      |            |
| Acctg Date                                   | Trans Type        | In/Out                 | Quantity                        |            |                    |        | Total Cost | Detail               |            |
|                                              |                   |                        | 0.5000                          |            |                    |        | 5,410.00   | ) Detail             |            |
| 1 03/14/2017                                 | ADD               |                        | 0.5000                          |            |                    |        |            |                      |            |
| 1 03/14/2017<br>2 03/14/2017                 | ADD<br>ADD        |                        | 0.5000                          |            |                    |        | 5,410.00   | ) Detail             |            |
| 1 03/14/2017<br>2 03/14/2017<br>3 03/28/2017 | ADD<br>ADD<br>RET |                        | 0.5000                          |            |                    |        | 5,410.00   | ) Detail<br>) Detail |            |

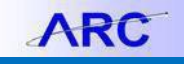

Step 5: Click on the Cost History Detail tab. The details for each cost row will be displayed.

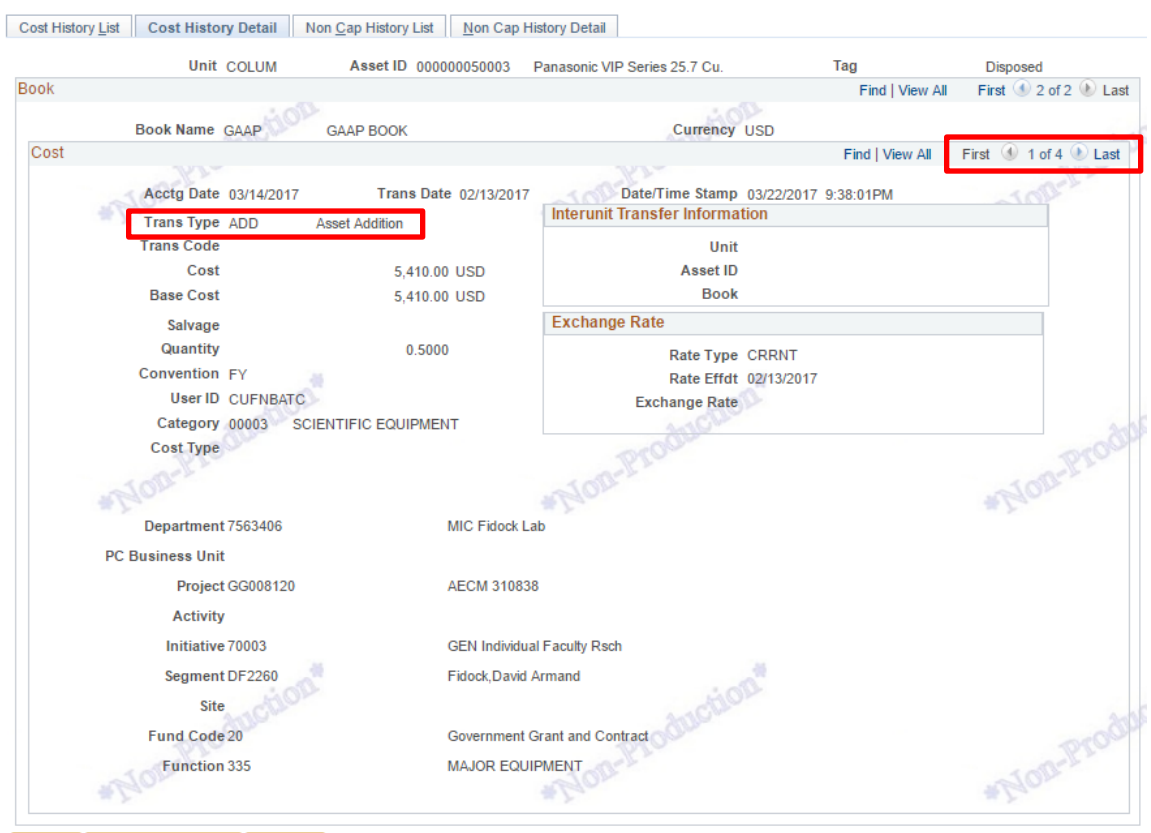

<sup>🔚</sup> Save 🔯 Return to Search 🖃 Notify

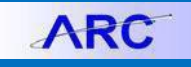

### **E)** Reviewing Depreciation Information

**Overview:** The Review Depreciation page displays a summary of basic asset and depreciation information.

Step 1: Navigate to Asset Management > Asset Transactions > History > Review Cost.

Step 2: Enter the AM Business Unit and Asset ID.

| Step | 3: | Click | Search. |
|------|----|-------|---------|
|------|----|-------|---------|

| Favorites 🗸       | Main Menu 🗸 🔰 > Asset Management 🗸 > Depreciation 👻 > Review Depreciation Info 👻 | > Asset Depreciation |
|-------------------|----------------------------------------------------------------------------------|----------------------|
|                   |                                                                                  |                      |
| ARC               |                                                                                  |                      |
|                   | 1 offer                                                                          | 100                  |
| and Dames         | * COm                                                                            |                      |
| sset Depred       | lation                                                                           |                      |
| nter any informa  | tion you have and click Search. Leave fields blank for a list of all values.     |                      |
| Find an Existin   | va Valuo                                                                         |                      |
|                   | il vane                                                                          |                      |
| Search Crit       | eria                                                                             |                      |
|                   |                                                                                  |                      |
| Business Unit:    | COLUM Q                                                                          |                      |
| sset Identificati | on: begins with 🔻 000000050004                                                   |                      |
| ag Number:        | begins with 🔻                                                                    |                      |
| Parent ID:        | begins with 🔻 🔍                                                                  |                      |
| Description:      | begins with 🔻                                                                    | -100                 |
| Asset Status:     | = v v                                                                            | #Lan                 |
| Case Sensiti      |                                                                                  |                      |
|                   |                                                                                  |                      |
|                   |                                                                                  |                      |
| Search            | Clear Basic Search 🖾 Save Search Criteria                                        |                      |

Step 4: Basic Asset information will be displayed on the Asset tab.

| Asse | t <u>D</u> epi                                                            | reciation <u>Period Depreciation</u> | *Hon       |                            |         | * Hon             |  |  |  |  |  |
|------|---------------------------------------------------------------------------|--------------------------------------|------------|----------------------------|---------|-------------------|--|--|--|--|--|
|      | Unit COLUM Asset ID 000000050004 Smaller 2 inner doors Item No. Status In |                                      |            |                            |         |                   |  |  |  |  |  |
| Asse | et Inform                                                                 | ation                                |            |                            |         |                   |  |  |  |  |  |
|      |                                                                           | Profile ID ESCIE-10                  | EQUIP-SCIE | NCE/LAB/ENGINEER-10        |         |                   |  |  |  |  |  |
|      |                                                                           | Asset Class 500                      |            |                            |         |                   |  |  |  |  |  |
|      |                                                                           | Tag Number                           |            |                            |         |                   |  |  |  |  |  |
|      |                                                                           | Acquisition Code P                   |            |                            |         |                   |  |  |  |  |  |
|      |                                                                           | Acquisition Date 02/13/2017          |            |                            |         |                   |  |  |  |  |  |
|      |                                                                           |                                      |            |                            |         |                   |  |  |  |  |  |
| Boo  | k                                                                         |                                      |            | Personalize   Find   💷   🌆 | First 🔇 | ) 1-2 of 2 🕑 Last |  |  |  |  |  |
| E    | Book                                                                      | Description                          | Currency   | Method                     | Conver  | ntion             |  |  |  |  |  |
| 1 0  | GAAP                                                                      | GAAP BOOK                            | USD        | Straight Line              | FY      |                   |  |  |  |  |  |
| 2 F  | AIRV                                                                      | FAIRV BOOK                           | USD        | Declining Balance w/SL     | HY      |                   |  |  |  |  |  |
| I Se | ave 📑                                                                     | Return to Search                     |            |                            |         |                   |  |  |  |  |  |

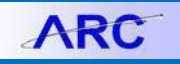

**Step 5:** Click on the **Depreciation** tab. The Yearly Depreciation schedule and Net Book Value will be displayed.

| Asset  | Depreciation Peri                  | od Depreciati                | on                  |                                        |          |            |                |             |            |               |                |                 |
|--------|------------------------------------|------------------------------|---------------------|----------------------------------------|----------|------------|----------------|-------------|------------|---------------|----------------|-----------------|
| Unit   | COLUM Asset                        | ID 0000000                   | 50004 Smaller       | 2 inner doors Iten                     | 1 No.    | Statu      | s In Service   |             |            |               |                |                 |
| Book   |                                    |                              |                     |                                        |          |            |                |             |            | Find   V      | /iew All First | 🕚 1 of 2 🕑 La   |
|        | Book Na                            | ne GAAP                      | GAAP BOO            | ж                                      |          | C          | urrency USD    |             |            |               |                |                 |
| De 🕨   | preciation Attributes              |                              |                     |                                        |          |            |                |             |            |               |                |                 |
| The Ne | et Book Value                      |                              |                     |                                        |          |            |                |             |            |               |                |                 |
|        | Salvage V<br>Accum E<br>Net Book V | cost<br>alue<br>Depr<br>alue |                     | 1,620.00<br>0.00<br>121.50<br>1,498.50 |          | As Of F    | scal Year 2017 | ¥           |            |               | Period         | 9<br>xulate NBV |
| Yearl  | y Depreciation                     |                              |                     |                                        |          |            | F              | Personalize | Find   Vie | w All   💷   🔣 | First 🕚 1-20   | ) of 20 🛞 Last  |
| Char   | tfields 💷                          |                              |                     |                                        |          |            |                |             |            |               |                |                 |
| Year   | Depreciation Amt                   | Dept                         | PC Business<br>Unit | Project                                | Activity | Initiative | Segment        | Site        | Fund       | Function      | Category       | Cost Type       |
| 2017   | 81.00                              | 7563406                      |                     | GG008120                               |          | 70003      | DF2260         |             | 20         | 335           | 00003          |                 |
| 2017   | 81.00                              | 7563406                      |                     | GG012101                               |          | 70003      | DF2260         |             | 20         | 335           | 00003          |                 |
| 2018   | 81.00                              | 7563406                      |                     | GG008120                               |          | 70003      | DF2260         |             | 20         | 335           | 00003          |                 |
| 2018   | 81.00                              | 7563406                      |                     | GG012101                               |          | 70003      | DF2260         |             | 20         | 335           | 00003          |                 |
| 2019   | 81.00                              | 7563406                      |                     | GG008120                               |          | 70003      | DF2260         |             | 20         | 335           | 00003          |                 |
| 2019   | 81.00                              | 7563406                      |                     | GG012101                               |          | 70003      | DF2260         |             | 20         | 335           | 00003          |                 |
| 2020   | 81.00                              | 7563406                      |                     | GG008120                               |          | 70003      | DF2260         |             | 20         | 335           | 00003          |                 |
| 2020   | 81.00                              | 7563406                      |                     | GG012101                               |          | 70003      | DF2260         |             | 20         | 335           | 00003          |                 |
| 2021   | 81.00                              | 7563406                      |                     | GG008120                               |          | 70003      | DF2260         |             | 20         | 335           | 00003          |                 |
| 2021   | 81.00                              | 7563406                      |                     | GG012101                               |          | 70003      | DF2260         |             | 20         | 335           | 00003          |                 |
| 2022   | 81.00                              | 7563406                      |                     | GG008120                               |          | 70003      | DF2260         |             | 20         | 335           | 00003          |                 |
| 2022   | 81.00                              | 7563406                      |                     | GG012101                               |          | 70003      | DF2260         |             | 20         | 335           | 00003          |                 |
| 2023   | 81.00                              | 7563406                      |                     | GG008120                               |          | 70003      | DF2260         |             | 20         | 335           | 00003          |                 |
| 2023   | 81.00                              | 7563406                      |                     | GG012101                               |          | 70003      | DF2260         |             | 20         | 335           | 00003          |                 |
| 2024   | 81.00                              | 7563406                      |                     | GG008120                               |          | 70003      | DF2260         |             | 20         | 335           | 00003          |                 |

#### **Step 6:** Click on the **Period Depreciation** tab. The Depreciation by Period is displayed.

|        | Unit C      | OLUM          | Asset ID 000000050004 Sn | naller 2 inner doors | s Item No.          |          | Status In Service |                  |                  |
|--------|-------------|---------------|--------------------------|----------------------|---------------------|----------|-------------------|------------------|------------------|
| ok     |             |               |                          |                      |                     |          | Find              | I   View All Fir | st 🕚 1 of 2 🕑    |
| Bo     | ok Name G   | AAP           | GAAP BOOK                |                      |                     | our c    | Currency USD      |                  |                  |
| Get P  | eriod Depre | ciation       |                          |                      |                     |          |                   |                  |                  |
|        | *20         | Expense       | Accum                    |                      |                     |          | Year 2017 •       | Get Pe           | riod Depr        |
|        | De          | pr. Accum /   | Adjustment               |                      |                     |          |                   |                  |                  |
| )erioo | l Depreciat | ion           |                          |                      |                     | Persor   | nalize   Find   💷 | First 🕚          | 1-10 of 10   Las |
| Chart  | fields      | Ð             |                          |                      |                     |          |                   |                  |                  |
| ear    | Period      | Trans<br>Type | Depreciation Amount      | Dept                 | PC Business<br>Unit | Project  | Activity          | Initiative       | Segment          |
| 017    | 9           | PDP           | 54.00                    | 7563406              |                     | GG008120 |                   | 70003            | DF2260           |
| )17    | 9           | DPR           | 6.75                     | 7563406              |                     | GG008120 |                   | 70003            | DF2260           |
| 017    | 9           | DPR           | 6.75                     | 7563406              |                     | GG012101 |                   | 70003            | DF2260           |
| 017    | 9           | PDP           | 54.00                    | 7563406              |                     | GG012101 |                   | 70003            | DF2260           |
| 017    | 10          | DPR           | 6.75                     | 7563406              |                     | GG008120 |                   | 70003            | DF2260           |
| 017    | 10          | DPR           | 6.75                     | 7563406              |                     | GG012101 |                   | 70003            | DF2260           |
| 017    | 11          | DPR           | 6.75                     | 7563406              |                     | GG008120 |                   | 70003            | DF2260           |
| 017    | 11          | DPR           | 6.75                     | 7563406              |                     | GG012101 |                   | 70003            | DF2260           |
| 017    | 12          | DPR           | 6.75                     | 7563406              |                     | GG008120 |                   | 70003            | DF2260           |
|        | 12          | DPR           | 6.75                     | 7563406              |                     | GG012101 |                   | 70003            | DF2260           |
| 17     |             |               |                          |                      |                     |          |                   |                  |                  |

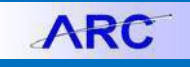

## **Getting Help**

Please contact the Finance Service Center http://finance.columbia.edu/content/finance-service-center

You can log an incident or request a service via Service Now <u>https://columbia.service-now.com</u>

Or, you can contact the Service Center by phone: (212) 854-2122